# SERVICE NOTES Issued by RJA

BOSS RE-20 CONSTRUCTION

## **Table of Contents**

| Cautionary Notes                | 2  |
|---------------------------------|----|
| Main Specifications             | 3  |
| Location of Controls            | 4  |
| Location of Controls Parts List | 5  |
| Exploded View (1)               | 6  |
| Exploded View (1) Parts List    | 7  |
| Exploded View (2)               | 8  |
| Exploded View (2) Parts List    | 9  |
| Exploded View (3)               | 10 |
| Exploded View (3) Parts List    | 11 |

| Parts List                    | 12 |
|-------------------------------|----|
| Verifying the Version Number  | 16 |
| Factory Reset                 | 16 |
| System Update                 | 16 |
| Test Mode                     | 16 |
| Circuit Board (Jack Board)    | 24 |
| Circuit Diagram (Jack Board)  | 26 |
| Circuit Board (Panel Board)   |    |
| Circuit Diagram (Panel Board) | 30 |

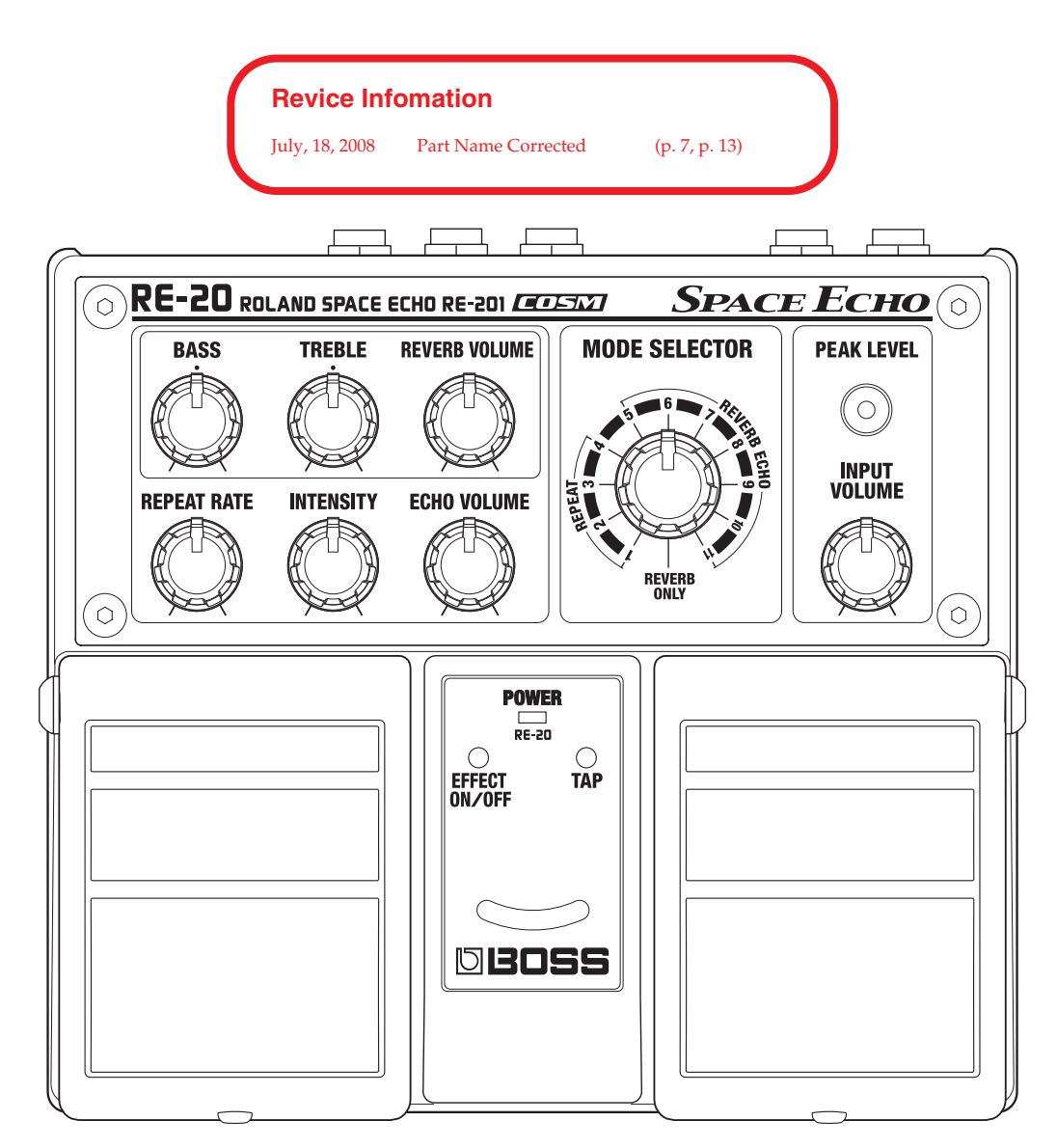

### Copyright © 2007 ROLAND CORPORATION

All rights reserved. No part of this publication may be reproduced in any form without the written permission of ROLAND CORPORATION.

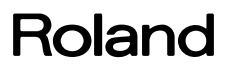

### **Cautionary Notes**

Before beginning the procedure, please read through this document. The matters described may differ according to the model.

### No User Data

This product cannot save user data. Backing up user data during servicing is not required.

### **Parts List**

A component whose part code is \*\*\*\*\*\*\* cannot be supplied as a service part because one of the following reasons applies.

- Because it is supplied as an assembled part (under a different part code).
- Because a number of circuit boards are grouped together and supplied as a single circuit board (under a different part code).
- Because supply is prohibited due to copyright restrictions.
- Because reissuance is restricted.
- Because the part is made to order (at current market price).

### **Circuit Diagram**

In the circuit diagram, "NIU" is an abbreviation for "NOT IN USE." The circuit board and circuit-board diagram show silk-screened indications, but no components are mounted.

## **Main Specifications**

RE-20 (40370): Space Echo

#### Controls

- EFFECT ON/OFF pedal
- TAP pedal
- BASS knob
- TREBLE knob
- REVERB VOLUME knob
- REPEAT RATE knob
- INTENSITY knob
- ECHO VOLUME knob
- MODE SELECTOR knob
- INPUT VOLUME knob
- DIRECT switch

#### Indicators

- POWER indicator (serves also as battery check indicator)
- PEAK LEVEL indicator
- EFFECT ON/OFF indicator
- TAP indicator

#### Connectors

- INPUT jacks A/MONO, B (1/4 inch phone type)
- OUTPUT jacks A/MONO, B (1/4 inch phone type)
- EXP PEDAL jack (1/4 inch TRS phone type)
- DC IN jack (DC 9 V)

#### Nominal Input Level

-20 dBu (INPUT VOLUME knob: center), max +4 dBu

#### **Input Impedance**

 $1\,\mathrm{M}\Omega$ 

#### Nominal Output Level

-20 dBu

#### Output Impedance

 $1\,k\Omega$ 

#### Recommended Load Impedance

 $10 \ k\Omega$  or greater

#### Power Supply

DC 9 V: Dry battery LR6/R6 (AA) type x 6, AC Adaptor (PSA series)

#### Current Draw

75 mA (9 V max.) Expected battery life under continuous use: Carbon: 9 hours Alkaline: 32 hours

 $^{*}$  These figures will vary depending on the actual conditions of use.

#### Dimensions

173 (W) x 158 (D) x 57 (H) mm 6-13/16 (W) x 6-1/4 (D) x 2-1/4 (H) inches

#### Weight

1.2 kg / 2 lbs 11 oz (including batteries)

#### Accessories

- Owner's Manual (English) (#G6027121R1)
- Leaflet ("USING THE UNIT SAFELY,"
- "IMPORTANT NOTES," and "Information") (#G6017303R3)
- Dry battery R6 (AA) type (carbon) x 6 (#\*\*\*\*\*\*\*)

#### Options

- Owner's Manual (Japanese) (#G6017467R0)
- AC Adaptor (PSA series)
- Expression pedal (Roland EV-5)
- \* 0 dBu = 0.775 Vrms
- \* In the interest of product improvement, the specifications and/or appearance of this unit are subject to change without prior notice.

### **Location of Controls**

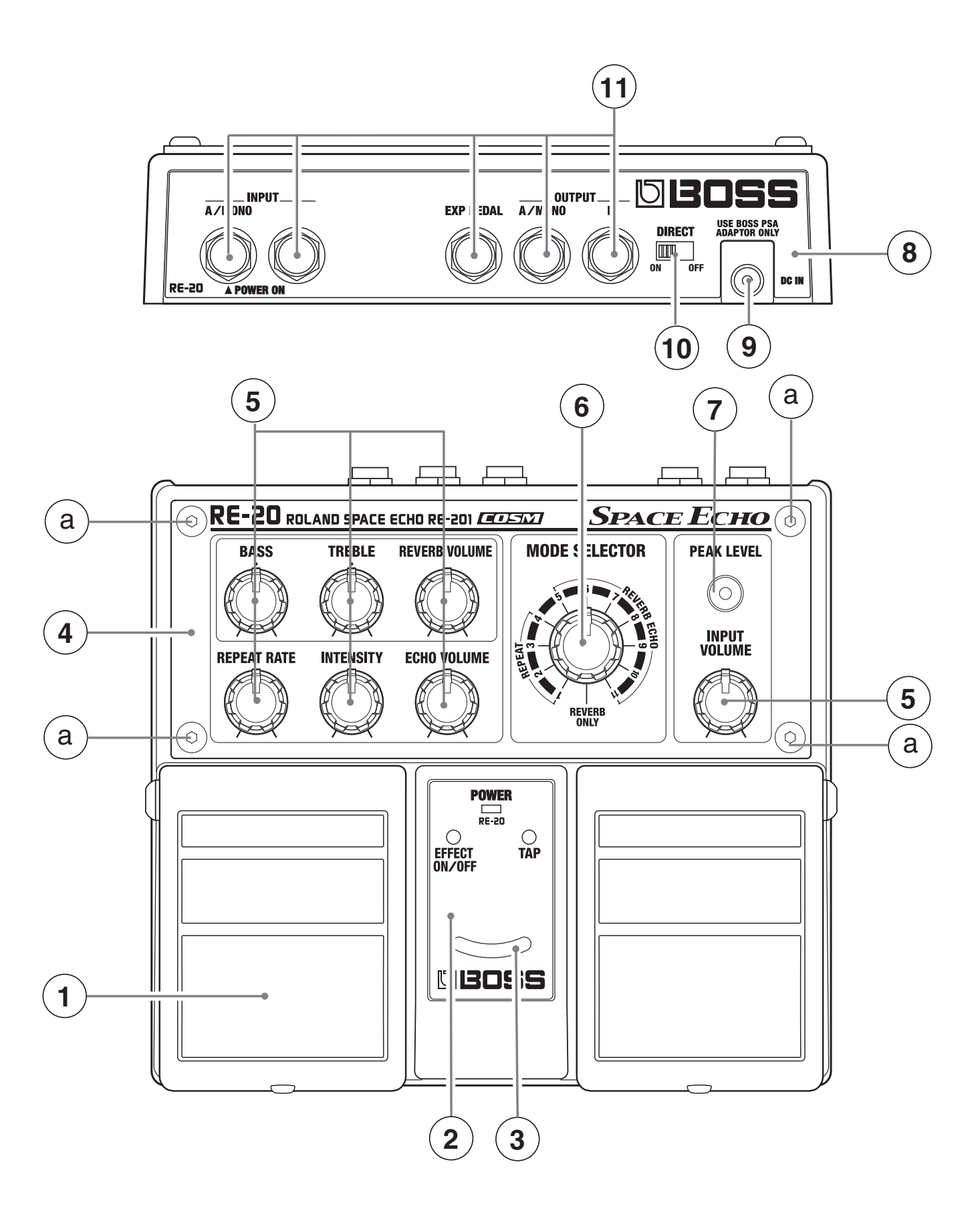

### Location of Controls Parts List

| No. | Part Code  | Part Name       | Description               | Q'ty |
|-----|------------|-----------------|---------------------------|------|
| 1   | G2357116R0 | PEDAL PLATE     | 62X53                     | 2    |
| 2   | G2217784R0 | LED PANEL       |                           | 1    |
| 3   | G2147896R0 | LED COVER       |                           | 1    |
| 4   | G2217785R0 | PANEL           |                           | 1    |
| 5   | 75D522N0R0 | MINIMUM VR KNOB |                           | 7    |
| 6   | G2477521R0 | R-KNOB          |                           | 1    |
| 7   | G2207420R0 | LED ESCUTION    |                           | 1    |
| 8   | G2127314R0 | REAR PANEL      |                           | 1    |
| 9   | F3449415R0 | ADAPTOR JACK    | KM02009BB                 | 1    |
| 10  | F3159104R0 | SLIDE SWITCH    | SS037-P222BHH-PE9         | 1    |
| 11  | F3449707R0 | STEREO JACK     | HTJ-064-12DS              | 5    |
|     |            |                 |                           |      |
| а   | H5029855R0 | SCREW M4X8      | HEXAGON BUTTON HEAD FE NI | 4    |
|     |            |                 |                           |      |

### Exploded View (1)

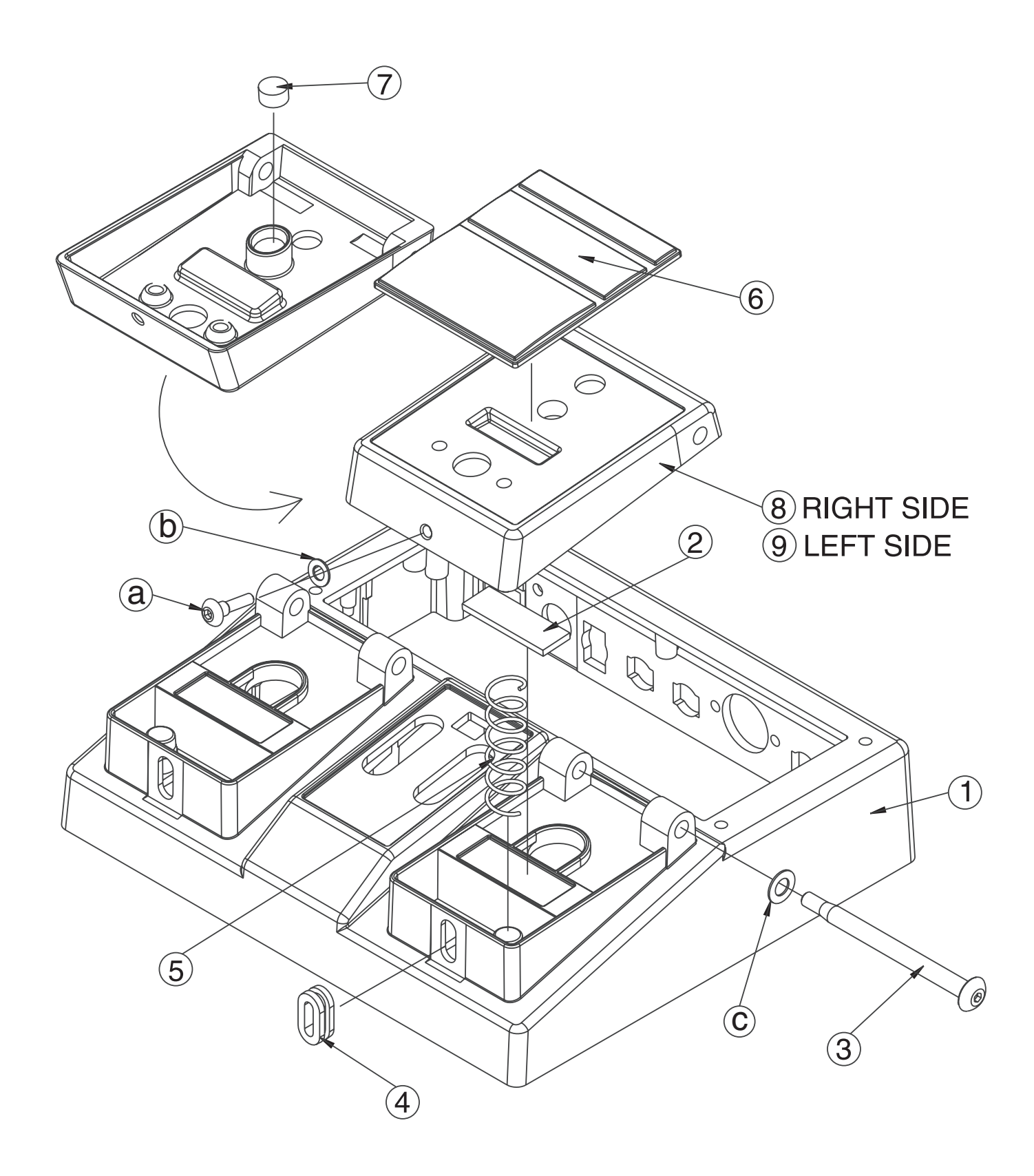

## Exploded View (1) Parts List

| No. | Part Code  | Part Name                 | Description                | Q'ty |
|-----|------------|---------------------------|----------------------------|------|
| 1   | 75E282C0R0 | CASE                      | •                          | 1    |
| 2   | G2357111R0 | CUSHION R                 |                            | 2    |
| 3   | H5029851R0 | PEDAL SHAFT               |                            | 2    |
| 4   | 22157702R0 | PEDAL GUIDE BUSH          |                            | 2    |
| 5   | 22177109R0 | COIL SPRING               |                            | 2    |
| 6   | G2357116R0 | PEDAL PLATE               | 62X53                      | 2    |
| 7   | G2357115R0 | PEDAL FOOT                | M8                         | 2    |
| 8   | 75E282R0R0 | PEDAL R                   |                            | 1    |
| 9   | 75E282L0R0 | PEDAL L                   |                            | 1    |
|     |            |                           |                            |      |
| а   | H5029852R0 | SCREW 4M3 FEBZC           | HEXAGON SOCKET BUTTON HEAD | 2    |
| b   | H5039413   | NYLON WASHER M4.1X7.5X0.5 | -M4.1X7.5X0.5-BZC BLACK    | 2    |
| с   | H5039414R0 | NYLON WASHER              | M5.1x9.5x0.5-BZC-BLACK     | 2    |
|     |            |                           |                            |      |

## Exploded View (2)

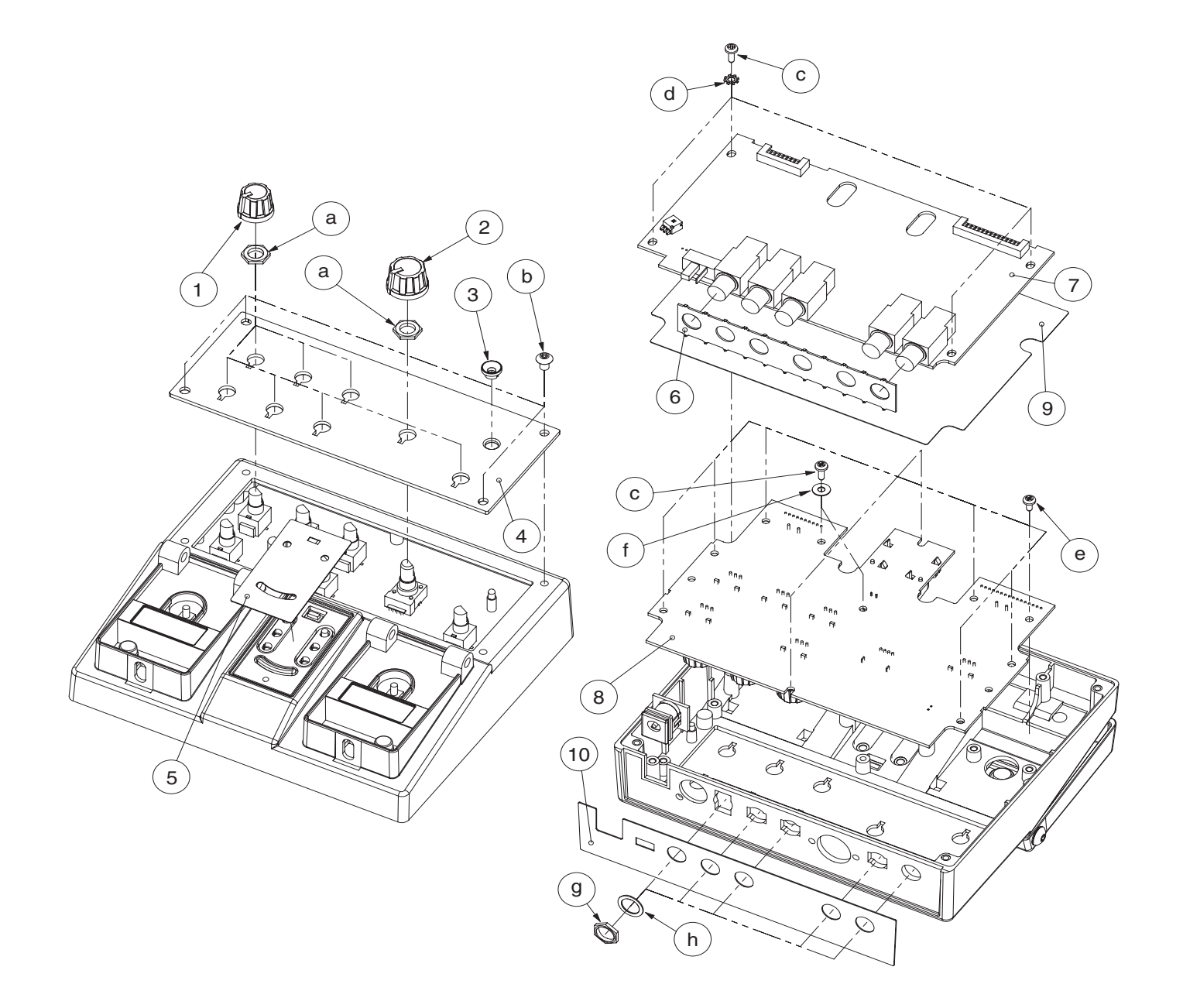

## Exploded View (2) Parts List

| No. | Part Code  | Part Name                    | Description                      | Q'tv |
|-----|------------|------------------------------|----------------------------------|------|
| 1   | 75D522N0R0 | MINIMUM VR KNOB              |                                  | 7    |
| 2   | G2477521R0 | R-KNOB                       |                                  | 1    |
| 3   | G2207420R0 | LED ESCUTION                 |                                  | 1    |
| 4   | G2217785R0 | PANEL                        |                                  | 1    |
| 5   | G2217784R0 | LED PANEL                    |                                  | 1    |
| 6   | G2147807R0 | JACK HOLDER                  |                                  | 1    |
|     | 75E283S0R0 | PANEL+JACK BOARD ASSY        |                                  | 1    |
|     |            | NOTE: 'PANEL+JACK BOARD ASS' | (' includes the following parts. |      |
| 7   | *****      | JACK BOARD ASSY              |                                  | 1    |
| 8   | *****      | PANEL BOARD ASSY             |                                  | 1    |
| 9   | G2257129R0 | INSULATING SHEET             |                                  | 1    |
| 10  | G2127314R0 | REAR PANEL                   |                                  | 1    |
| а   | H5039521R0 | NUT M7                       |                                  | 8    |
| b   | H5029855R0 | SCREW M4X8                   | HEXAGON BUTTON HEAD FE NI        | 4    |
| с   | H5019116R0 | SCREW M3X8                   | PAN HEAD TAPPING-B1 ZC           | 6    |
| d   | H5039219R0 | WASHER M3X6                  | TOOTH WASHER M3                  | 4    |
| e   | H5019110R0 | SCREW M3X6                   | PAN TAPPING B1 ZC                | 9    |
| f   | H5039111R0 | WASHER                       | D8D3T0.5 ZC                      | 2    |
| g   | H5039510R0 | NUT M9X12X2T NI              |                                  | 5    |
| h   | H5039158R0 | WASHER M9X14X0.5T NI         |                                  | 5    |

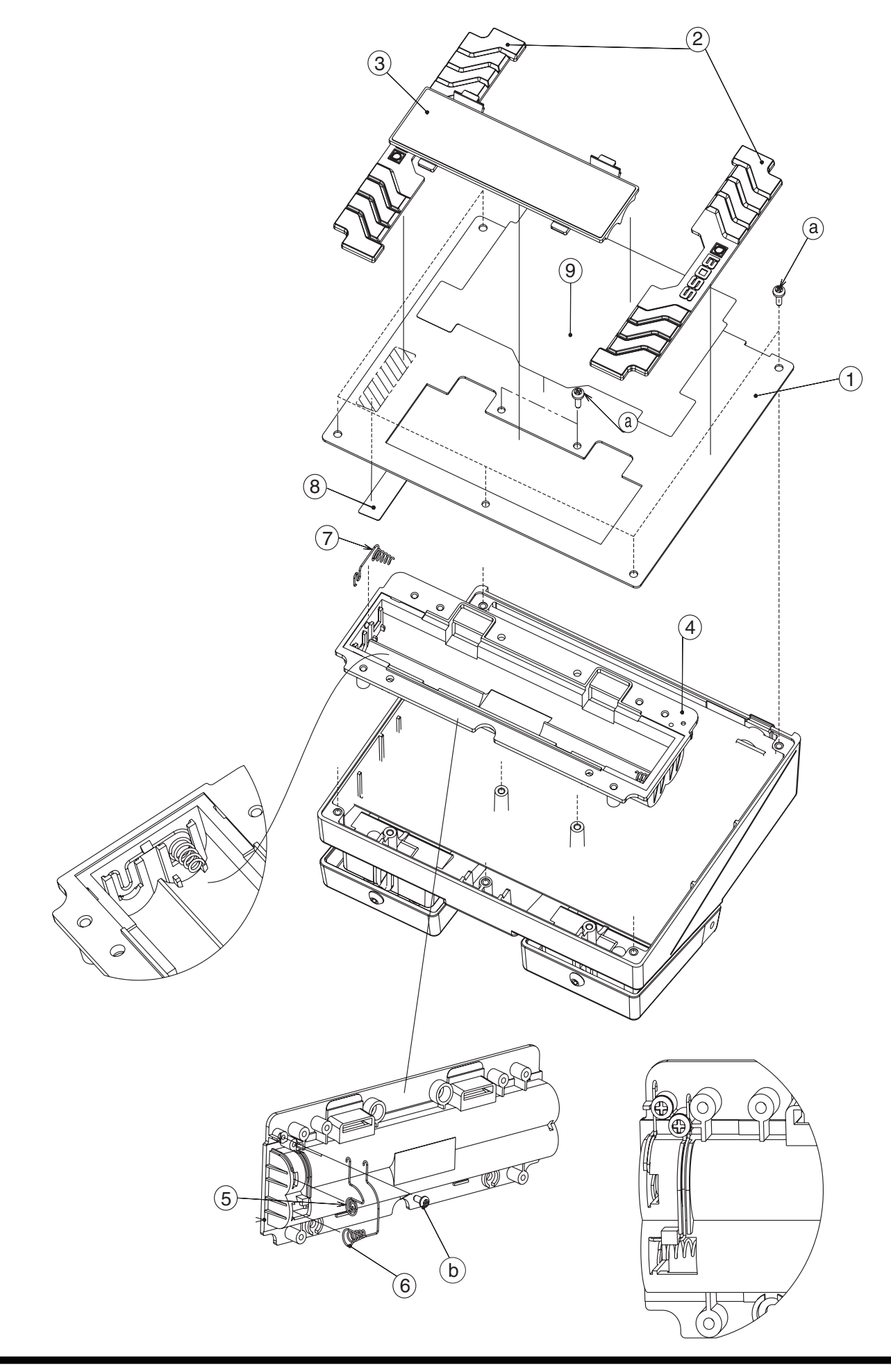

## Exploded View (3) Parts List

| No. | Part Code  | Part Name                | Description                | Q'ty |  |
|-----|------------|--------------------------|----------------------------|------|--|
| 1   | 75D422E0R0 | BOTTOM COVER             | •                          | 1    |  |
| 2   | G2357118R0 | BOTTOM FOOT              |                            | 2    |  |
| 3   | G2017621R0 | BATTERY COVER            |                            | 1    |  |
| 4   | G2017620R0 | BATTERY CASE             |                            | 1    |  |
| 5   | G2177308R0 | BATTERY TERMINAL (+)     |                            | 1    |  |
| 6   | G2177309R1 | BATTERY TERMINAL (-)     |                            | 1    |  |
| 7   | G2177307R1 | BATTERY TERMINAL (+-)    |                            |      |  |
| 8   | G2257130R0 | BATTERY INSULATING SHEET |                            |      |  |
| 9   | G2547131R0 | BOTTOM COVER LABEL       |                            | 1    |  |
|     |            |                          |                            |      |  |
| а   | H5019115R0 | SCREW M3X8               | PAN TAPPING B1 BZC         | 7    |  |
| b   | H5019430   | SCREW M2.6X5             | BINDING HEAD TAPTITE FE ZC | 2    |  |
|     |            |                          |                            |      |  |

### **Parts List**

| RE-2 | 20 |
|------|----|
|------|----|

| SAFETY PRECAUTIONS:<br>The parts marked A have<br>safety-related characteristics. Use<br>only listed parts for replacement. | Due to one or more of the following reasons,<br>parts with parts code ******* cannot be supplied as service parts.<br>• Part supplied only as a component in a complete assembly<br>• Copyright does not permit the part to be supplied<br>• Part is sold commercially |
|----------------------------------------------------------------------------------------------------|----------------------------------------------------------------------------------------------------|
| NOTE: The parts marked # are new. (initia                                                                                   | al parts) The description "Q'TY" means a necessary number of the parts per one product.                                                                                                    |

#### CASING

| #       | G2017620R0<br>75D422E0R0<br>75E282C0R0 | BATTERY CASE<br>BOTTOM COVER<br>CASE |       | 1<br>1<br>1 |
|---------|----------------------------------------|--------------------------------------|-------|-------------|
| CHASSIS |                                        |                                      |       |             |
|         | G2357116R0                             | PEDAL PLATE                          | 62X53 | 2           |
| #       | G2147807R0                             | JACK HOLDER                          |       | 1           |
| #       | G2207420R0                             | LED ESCUTION                         |       | 1           |
| #       | C2217784R0                             | I ED PANEI                           |       | 1           |

| # | G2217784R0 | LED PANEL  | 1 |
|---|------------|------------|---|
| # | G2217785R0 | PANEL      | 1 |
|   | G2147896R0 | LED COVER  | 1 |
| # | 75E282L0R0 | PEDAL L    | 1 |
| # | 75E282R0R0 | PEDAL R    | 1 |
| # | G2127314R0 | REAR PANEL | 1 |
|   |            |            |   |

#### KNOB, BUTTON

| - ,           |            |                         |                                     |                                           |   |
|---------------|------------|-------------------------|-------------------------------------|-------------------------------------------|---|
|               | 75D522N0R0 | MINIMUM VR KNOB         |                                     |                                           | 7 |
| #             | G2477521R0 | R-KNOB                  |                                     |                                           | 1 |
|               |            |                         |                                     |                                           |   |
| SWITCH        |            |                         |                                     |                                           |   |
| #             | E2150104P0 | SI IDE SWITCH           | SS027 P222BULL DE0                  | SW/1 op Jack                              | 1 |
| #             | 12120778   | SUDESWITCH              | SVOVAL                              | SWI OIL JACK                              | 2 |
| π             | 13129778   | Switch                  | SKQKAII                             | <i>5112,5115</i> 0111 allel               | 2 |
|               |            |                         |                                     |                                           |   |
| JACK, EXT TER | MINAL      |                         |                                     |                                           |   |
| #             | F3449415R0 | JACK                    | KM02009BB                           | JK5 on Jack                               | 1 |
|               | F3449707R0 | LINE OUT JACK           | HTJ-064-12DS                        | JK1,JK2,JK3,JK4,JK6 on Jack               | 5 |
|               |            |                         |                                     |                                           |   |
| PWB ASSY      |            |                         |                                     |                                           |   |
| #             | 75E283S0R0 | PANEL+IACK BOARD ASSY   |                                     |                                           | 1 |
|               |            | NOTE: 'PANEL+IACK BOARD | ASSY' includes the following parts. |                                           |   |
| #             | *****      | JACK BOARD ASSY         | 81                                  |                                           | 1 |
| #             | *****      | PANEL BOARD ASSY        |                                     |                                           | 1 |
|               |            |                         |                                     |                                           |   |
| 10            |            |                         |                                     |                                           |   |
|               | 04010000   | IC (CUSTOM)             | LIPD800402CL211 LIEN A(ESC)         | IC10 on Lock                              | 1 |
|               | E5259710R0 |                         | TC7W04EK                            | IC to on Jack                             | 1 |
| #             | 01672623   | IC (LOGIC)              | TC74HC4053AET                       | IC16 on Panol                             | 1 |
| #             | 010/2025   | IC (OP AMP)             | NIM2100V                            | IC3 on lack                               | 1 |
| #             | 04345889   | IC(OP AMP)              | NIM14558M                           | IC2 IC4 on Jack IC15 on Panel             | 3 |
| #<br>#        | 03018301   | IC(SDRAM)               | K4S641632K-UC75000                  | IC11 on Jack                              | 1 |
| #<br>#        | 04231223   | IC(FEPROM)              | HNI58X24512EPIE7                    | IC9 on Jack                               | 1 |
| "             | 03562245   | IC (EEPROM)             | HN58X2402SEPI                       | IC7 on Jack                               | 1 |
|               | E5289709R0 | IC (RESEST)             | BD45301C                            | IC13 on Jack                              | 1 |
|               | 02451434   | IC (AD/DA)              | AK4552VT                            | IC5 on Jack                               | 1 |
| #             | 04565334   | SWITCHING REGULATOR     | BD9730KV                            | IC12 on Jack                              | 1 |
|               | 01000001   | Suffernite heldelitter  | bb//olice                           | 1012 off jack                             | 1 |
|               |            |                         |                                     |                                           |   |
| TRANSISTOR    | 1 8000 801 |                         |                                     |                                           |   |
| #             | 15329521   | TRANSISTOR              | RN1307                              | Q8,Q9,Q10,Q11 on Jack                     | 4 |
|               |            |                         |                                     |                                           |   |
| DIODE         |            |                         |                                     |                                           |   |
| #             | F5229814R0 | LED                     | L-964ID(RED)                        | LED1 on Panel                             | 1 |
| #             | F5029126R0 | LED                     | L-113GDT-F01(GREEN)                 | LED2 on Panel                             | 1 |
|               | 15029281   | LED (RED)               | GL-3PR8                             | LED3, LED4 on Panel                       | 2 |
|               | F5029162R0 | LED(CHIP)               | 19-21SURC/S530-A2/TR8               | LED10,LED11,LED12,LED13,LED14 on<br>Panel | 5 |

| POTENTION  | IETER                    |                                    |                                                 |                                   |   |
|------------|--------------------------|------------------------------------|-------------------------------------------------|-----------------------------------|---|
| #          | F3229194R0               | POTENTIOMETER                      | RV112FF-40B1-125F-0B20K-                        | VR3 on Panel                      | 1 |
|            |                          |                                    | 1H57                                            |                                   |   |
|            | F3229167R1               | POTENTIOMETER                      | RD902F-40-125F-A250K-00DL5                      | VR2 on Panel                      | 1 |
| #          | F3279802R0<br>F3279819R0 | 9M/MPOTENTIOMETER<br>POTENTIOMETER | RD901F-40-125F-B54-00D<br>RD901-40-125E-B54-0CD | VR4, VR5, VR6, VR9 on Panel       | 4 |
|            | 102, 001010              | TOTEL THOMETER                     | RE701 10 1201 201 002                           |                                   | - |
| CAPACITOR  | 2                        |                                    |                                                 |                                   |   |
| #          | F5369547R0               | CAPACITOR                          | RV2-25V470MU-R 47/25                            | C193,C195,C197 on Panel           | 3 |
| #          | 02345101                 | CAPACITOR                          | RV2-16V100MU-R 10/16                            | C199,C201,C202,C203,C209 on Panel | 5 |
|            |                          |                                    |                                                 |                                   |   |
| INDUCTOR,  | COIL, FILTER             |                                    |                                                 |                                   |   |
|            | F5409131R0               | COIL                               | WQT04-60                                        | FL1 on Jack                       | 1 |
|            | 1340914010               | SMD COL                            | ELEOSITIST                                      | LU,LIS ON JACK                    | 2 |
|            | RECONATOR                |                                    |                                                 |                                   |   |
| CHISTAL, P | F5299525R0               | CRYSTAL                            | HC49SMÅ@16.9344MHZ                              | X1 on Jack                        | 1 |
|            |                          |                                    |                                                 |                                   |   |
| FUSE. FUSE | HOLDER                   |                                    |                                                 |                                   |   |
| #          | 03344734                 | FUSE                               | MINISMDC075F                                    | R92 on Jack                       | 1 |
|            |                          |                                    |                                                 |                                   |   |
| CONNECTO   | R                        |                                    |                                                 |                                   |   |
| #          | F3439161R0               | CONNECTER                          | A2001WR2-16P (HORIZON)                          | CN1 on Jack                       | 1 |
| #          | F3439165R0               | CONNECTER<br>BATTERY CONNECTOR     | A2001WR2-10P (HORIZON)                          | CN7 on Jack                       | 1 |
| π          | 04307012                 | DATTERT CONNECTOR                  | 55015-0210                                      | CIN2 OIL JACK                     | 1 |
|            |                          |                                    |                                                 |                                   |   |
| #          | G3477165R0               | FLAT CABLE                         | 3P-70X6X6 P=2.0                                 |                                   | 1 |
| #          | G3489223R0               | WIRING                             | 16P L=40MM P=2MM                                |                                   | 1 |
| #          | F3467050R0               | WIRING                             | 10P L=40MM P=2MM                                |                                   | 1 |
| #          | G3487163R0               | WIRING BATTERY                     | L=80MM 2P                                       |                                   | 1 |
|            |                          |                                    |                                                 |                                   |   |
| SCREWS     | H5039219R0               | WASHER                             | TOOTH WASHER M3                                 |                                   | 4 |
|            | H5019110R0               | SCREW 3X6                          | PAN TAPPING B1 ZC                               |                                   | 9 |
|            | H5019115R0               | SCREW 3X8                          | PAN TAPPING B1 BZC                              |                                   | 7 |
| #          | H5019116R0               | SCREW 3X8                          | PAN HEAD TAPPING-B1 ZC                          |                                   | 6 |
| π          | H5039414R0               | NYLON WASHER M4.1X7.5X0.5          | M3.1X9.5X0.5 BZC BLACK                          |                                   | 2 |
| #          | H5029852R0               | SCREW 4M3 FEBZC                    | HEXAGON SOCKET BUTTON                           |                                   | 2 |
| #          | LIE0208EED0              | CODEWI MANO                        | HEAD                                            |                                   | 4 |
| #          | H3029833K0               | SCREW M4X8                         | NI                                              |                                   | 4 |
| #          | H5039111R0               | WASHER                             | D8D3T0.5 ZC                                     |                                   | 2 |
| #          | H5039413                 | NYLON WASHER M4.1X7.5X0.5          | BLACK                                           |                                   | 2 |
|            | H3019430                 | SCREW M2.6AS                       | FEZC                                            |                                   | 2 |
|            | H5039521R0               | NUT M7                             |                                                 |                                   | 8 |
|            | H5039510R0               | NUT M9X12X2T NI                    |                                                 |                                   | 5 |
|            | H5039158R0               | WASHER M9X14X0.5T NI               |                                                 |                                   | 5 |
|            |                          |                                    |                                                 |                                   |   |
| PACKING    |                          |                                    |                                                 |                                   |   |
| #          | G2237614R0               | PACKING PAD                        | SIDE PAD                                        |                                   | 1 |
| #          | G2237613R0               | PACKING PAD                        | REAR PAD                                        |                                   | 1 |
| #<br>#     | G2607212R0<br>G2627790R0 | PACKING CASE<br>PACKING CASE       | LOWER<br>ENGLISH/IAPANESE                       |                                   | 1 |
|            | 0202/7/0100              |                                    |                                                 |                                   | - |
| MISCELLAN  | EOUS                     |                                    |                                                 |                                   |   |
| #          | G2199521R0               | LED SPACER                         | H=8.0 LEDS-8                                    |                                   | 1 |
| #          | G2257129R0               | INSULATING SHEET                   | CENTER                                          |                                   | 1 |
| #<br>#     | G2547131R0<br>G2197126R0 | LABEL<br>LED SPACER                | (LED GUIDE)                                     |                                   | 1 |
|            | G2257130R0               | BATTERY INSULATING SHEET           |                                                 |                                   | 1 |
|            | G2357118R0               | BOTTOM FOOT                        |                                                 |                                   | 2 |
|            | 22177109R0               | COIL SPRING                        |                                                 |                                   | 2 |
| #          | G2357111KU<br>G2357115R0 | PEDAL FOOT                         |                                                 |                                   | 2 |
|            | 22157702R0               | PEDAL GUIDE BUSH                   |                                                 |                                   | 2 |
| #          | G2177309R1               | BATTERY TERMINAL                   | (-)                                             |                                   | 1 |
| #          | G2177307R1               | BATTERY TERMINAL                   | (+/-)                                           |                                   | 1 |
|            | G2177308R0               | BATTERY TERMINAL(+)                |                                                 |                                   | 1 |

### ACCESSORIES (Standard) G6017303R3 G6017467R0 G6027121R1

# #

LEAFLET OWNER'S MANUAL OWNER'S MANUAL JAPANESE/ENGLISH JAPANESE ENGLISH

1

1 1

- **1.** Connect an AC adapter (PSA series).
- **2.** Adjust the MODE SELECTOR control to REVERB ONLY, and turn all other controls all the way counterclockwise (minimum).
- 3. Set the **DIRECT** switch to **OFF**.

Depressing the left and right pedals and inserting a plug into the INPUT A/MONO jack makes the power come on and the PEAK LED light up. After approximately 2 seconds, the PEAK LED goes dark.

- Release the left and right pedals, then within 5 seconds, depress first the left pedal, then the right pedal.The PEAK LED lights up.After approximately 2 seconds, the LED goes dark.
  - \* DSP, SDRAM, and EEPROM checks are performed during the foregoing interval. If a problem is found in the DSP, SDRAM, EEPROM, or the like, the LED may not go dark.

Immediately after this goes dark, the version is indicated by the illumination pattern of the EFFECT ON/OFF and TAP LEDs.

| LED operating state                         | Version number |
|---------------------------------------------|----------------|
| TAP LED only illuminated                    | Version 1.00   |
| EFFECT ON/OFF LED only illuminated          | Version 1.01   |
| TAP and EFFECT ON/OFF LEDs both illuminated | Version 1.02   |

\* After the version display, pressing the right pedal transfers execution to the Test mode.

### **Factory Reset**

The RE-20 has no factory-reset feature.

### System Update

On the RE-20, performing a system update is not possible. If an update is required, replace with an updated circuit board. (Updating can be performed only at the factory.)

### Test Mode

#### **Items Required**

- Noise meter
- Oscilloscope x 1
- PSA adapter (or 9 V DC power supply) x 1

x 1

- Oscillators x 2
- Powered monitor x 1
- EXP pedal x 1
- 47 Ω short plugs x 2

#### **Entering the Test Mode**

**1.** Refer to the figure below and connect the measuring equipment to a connector other than the INPUT A/MONO jack.

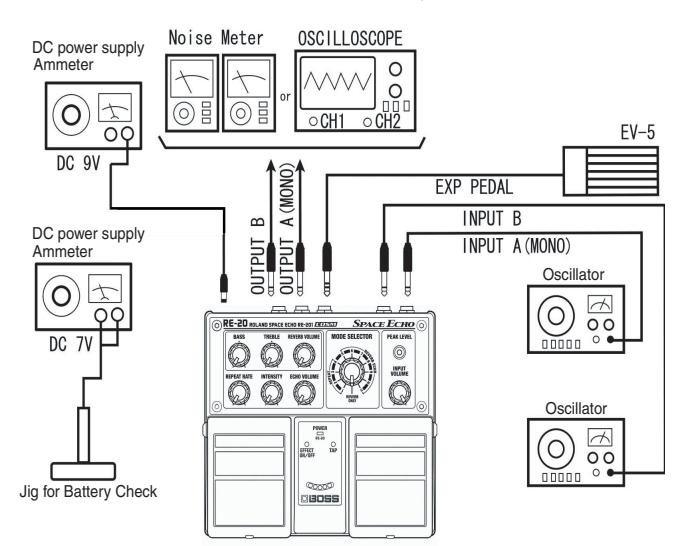

#### 2. Set the **DIRECT** switch to **OFF**.

- Depressing the left and right pedals and inserting a plug into the INPUT A/MONO jack makes the PEAK LED light up. After approximately 2 seconds, the PEAK LED goes dark.
- Release the left and right pedals, then within 5 seconds, depress first the left pedal, then the right pedal. The PEAK LED lights up.

After approximately 2 seconds, the LED goes dark.

\* DSP, SDRAM, and EEPROM checks are performed during the foregoing interval. If a problem is found in the DSP, SDRAM, EEPROM, or the like, the LED may not go dark.

Immediately after this goes dark, the version number is indicated by the illumination pattern of the EFFECT ON/OFF and TAP LEDs.

| LED operating state                         | Version number |
|---------------------------------------------|----------------|
| TAP LED only illuminated                    | Version 1.00   |
| EFFECT ON/OFF LED only illuminated          | Version 1.01   |
| TAP and EFFECT ON/OFF LEDs both illuminated | Version 1.02   |

\* After checking the version, pressing the right pedal advances execution to the Test Mode.

### Quitting the Test Mode

Detach the plug inserted into the INPUT A/MONO jack and switch off the power.

### Skipping

Adjusting the MODE SELECTOR control to the setting shown below and entering the Test mode executes a DSP test, then starts execution of the respective test items.

(The SDRAM and EEPROM tests are performed only when the unit is switched on with REVERB ONLY activated.)

| Mode   | Test                         |
|--------|------------------------------|
| MODE 1 | VR (potentiometer) test      |
| MODE 2 | 12-click test                |
| MODE 3 | EXP pedal test               |
| MODE 4 | DIRECT switch test           |
| MODE 5 | ANALOG BYPASS waveform test  |
| MODE 6 | D/A output waveform test     |
| MODE 7 | DSP throughput waveform test |
|        |                              |

#### **Test Items**

- 1. Version Check  $\left(p.\,17\right)$
- 2. LED Illumination Check/Measurement of Current Consumption  $\left(p.\,17\right)$
- 3. Volume Check (p. 17)
- 4. EXP Pedal Check (p. 18)
- 5. DIRECT Type Selector Switch Check  $\left(p.\:18\right)$
- 6. ANALOG BYPASS Waveform Check  $(p.\ 18)$
- 7. Analog Maximum-amplitude Waveform Check (p. 19)
- 8. Analog Bypass-path FET Switch Operation Check  $\left(p,\,20\right)$
- 9. D/A Output Waveform Check  $\left(p.\,21\right)$
- 10. DSP Throughput Waveform Check  $\left(p.\,22\right)$
- 11. Residual Noise Test  $\left(p.\,22\right)$
- 12. Audible Noise Check  $\left(p.\,22\right)$
- 13. Battery Operation Check  $\left(p.\,22\right)$

### Details of the Test Items

#### 1. Version Check

- **1.** Set the **DIRECT** switch to **OFF**, then connect an AC adapter.
- **2.** Adjust the MODE SELECTOR control to REVERB ONLY, and turn all other controls all the way counterclockwise (minimum).
- Depressing the left and right pedals and inserting a plug into the INPUT A/MONO jack makes the PEAK LED light up.
- **4.** After approximately **2** seconds, the PEAK LED goes dark.
- **5.** Release the left and right pedals, then within **5** seconds, depress first the left pedal, then the right pedal.
- **6.** The PEAK LED lights up.
- 7. After approximately 2 seconds, the LED goes dark.
- \* DSP, SDRAM, and EEPROM checks are performed during the foregoing interval. If a problem is found in the DSP, SDRAM, EEPROM, or the like, the LED may not go dark.
- **8.** After the PEAK LED goes dark, the version is indicated by the illumination pattern of the EFFECT ON/OFF and TAP LEDs.

| LED operating state                         | Version number |
|---------------------------------------------|----------------|
| TAP LED only illuminated                    | Version 1.00   |
| EFFECT ON/OFF LED only illuminated          | Version 1.01   |
| TAP and EFFECT ON/OFF LEDs both illuminated | Version 1.02   |

**9.** After checking the version, pressing the right pedal advances execution to the next item.

#### 2. LED Illumination Check/Measurement of Current Consumption

All LEDs are illuminated.

- 1. Check whether all LEDs light up and verify their brightness.
- POWER
- EFFECT ON/OFF
- TAP
- Virtual Tape Display (total 5)
- PEAK LEVEL
- 2. Measure current consumption. (Rating: 102 [mA] or less)
- 3. Press the right pedal to proceed to the next test.

#### 3. Volume Check

All LEDs are dark.

- Turn the BASS control in the sequence described below. MIN position -> 9 o'clock position -> MIN position -> 9 o'clock position -> 12 o'clock position -> 3 o'clock position -> MAX position (All Virtual Tape Display LEDs light up.)
  - \* In the interval from MIN to MAX, the Virtual Tape Display LEDs light up in sequence.
  - \* For controls that click when turned (BASS and TREBLE), the EFFECT ON/ OFF and TAP LEDs light up simultaneously when the control is at the 12 o'clock position.
- **2.** In the same way as for the BASS control, test the other five controls in the sequence shown below.
- \* Test in this sequence: TREBLE -> REVERB VOLUME -> REPEAT RATE -> INTENSITY -> ECHO VOLUME.
- **3.** When checking of the six controls has ended, return all the controls to the MIN position.
- 4. Next, carry out testing of MODE SELECTOR.

### May, 2007

- **5.** Starting at the **REVERB ONLY** position, slowly turn clockwise, one click at a time, to make one full turn (i.e., returning to the "REVERB ONLY" position).
  - \* To conduct the testing correctly, first set MODE SELECTOR at the **1** position. Next, turn MODE SELECTOR to the **REVERB ONLY** position, then execute the test.
  - The LEDs light up in the sequence shown below as the MODE SELECTOR control is being turned.

| MODE SELECTOR<br>position | LED illumination status                            |
|---------------------------|----------------------------------------------------|
| REVERB ONLY               | EFFECT ON/OFF illuminated and TAP illuminat-<br>ed |
| 1                         | EFFECT ON/OFF illuminated                          |
|                           | One LED of the Virtual Tape Display illuminated    |
| 2                         | EFFECT ON/OFF illuminated                          |
|                           | Two LEDs of the Virtual Tape Display illuminated   |
| 3                         | EFFECT ON/OFF illuminated                          |
|                           | Three LEDs of the Virtual Tape Display illuminated |
| 4                         | EFFECT ON/OFF illuminated                          |
|                           | Four LEDs of the Virtual Tape Display illuminated  |
| 5                         | EFFECT ON/OFF illuminated                          |
|                           | Five LEDs of the Virtual Tape Display illuminated  |
| 6                         | EFFECT ON/OFF illuminated                          |
|                           | Five LEDs of the Virtual Tape Display illuminated  |
| 7                         | TAP illuminated                                    |
|                           | One LED of the Virtual Tape Display illuminated    |
| 8                         | TAP illuminated                                    |
|                           | Two LEDs of the Virtual Tape Display illuminated   |
| 9                         | TAP illuminated                                    |
|                           | Three LEDs of the Virtual Tape Display illuminated |
| 10                        | TAP illuminated                                    |
|                           | Four LEDs of the Virtual Tape Display illuminated  |
| 11                        | TAP illuminated                                    |
|                           | Five LEDs of the Virtual Tape Display illuminated  |
| Return to REVERB          | EFFECT ON/OFF illuminated and TAP illuminat-       |
| ONLY                      | ed                                                 |

**6.** Turn MODE SELECTOR in the direction opposite that of step **5** (i.e., turn it counterclockwise).

Starting at the **REVERB ONLY** position, slowly turn counterclockwise, one click at a time, to make one full turn (i.e., returning to the **REVERB ONLY** position).

• The LEDs light up in the sequence shown below as the MODE SELECTOR control is being turned.

| MODE SELECTOR    | LED illumination status                            |
|------------------|----------------------------------------------------|
| position         |                                                    |
| REVERB ONLY      | EFFECT ON/OFF illuminated and TAP illuminat-       |
|                  | ed                                                 |
| 11               | TAP illuminated                                    |
|                  | Five LEDs of the Virtual Tape Display illuminated  |
| 10               | TAP illuminated                                    |
|                  | Four LEDs of the Virtual Tape Display illuminated  |
| 9                | TAP illuminated                                    |
|                  | Three LEDs of the Virtual Tape Display illuminated |
| 8                | TAP illuminated                                    |
|                  | Two LEDs of the Virtual Tape Display illuminated   |
| 7                | TAP illuminated                                    |
|                  | One LED of the Virtual Tape Display illuminated    |
| 6                | EFFECT ON/OFF illuminated and TAP illuminat-       |
|                  | ed                                                 |
|                  | Five LEDs of the Virtual Tape Display illuminated  |
| 5                | EFFECT ON/OFF illuminated                          |
|                  | Five LEDs of the Virtual Tape Display illuminated  |
| 4                | EFFECT ON/OFF illuminated                          |
|                  | Four LEDs of the Virtual Tape Display illuminated  |
| 3                | EFFECT ON/OFF illuminated                          |
|                  | Three LEDs of the Virtual Tape Display illuminated |
| 2                | EFFECT ON/OFF illuminated                          |
|                  | Two LEDs of the Virtual Tape Display illuminated   |
| 1                | EFFECT ON/OFF illuminated                          |
|                  | One LED of the Virtual Tape Display illuminated    |
| Return to REVERB | EFFECT ON/OFF illuminated and TAP illuminat-       |
| ONLY             | ed                                                 |

**7.** If the volume check ends normally, execution automatically advances to the next test.

#### 4. EXP Pedal Check

- **1.** Set the MIN volume on the EV-5 to **0**.
- **2.** Depress the heel end of the EV-5 pedal.
- **3.** Connect the EV-5 to the "EXP PEDAL" jack.
- 4. Slowly depress the toe end of the EV-5 pedal.
- **5.** Verify that the "Virtual Tape Display" LEDs smoothly light up successively.

If all **Virtual Tape Display** LEDs light up and EXP (expression) pedal verification ends normally, execution automatically advances to the next test. (The **EFFECT ON/OFF** LED flashes for **1** second, then remains steadily illuminated.)

\* Detach the EV-5 from the RE-20's **EXP PEDAL** jack.

#### 5. DIRECT Type Selector Switch Check

- Verify that the DIRECT switch on the back of the unit is functioning correctly.DIRECT type switch: OFF
  - EFFECT ON/OFF only illuminated
- Switch the DIRECT type switch to ON. Verify that only the TAP LED lights up.
- Switch the DIRECT type switch to OFF. Verify that only the EFFECT ON/OFF LED lights up.
- Switch the DIRECT type switch to ON. Verify that only the TAP LED lights up. If the check of the DIRECT type selector switch ends normally, execution automatically advances to the next test.

#### 6. ANALOG BYPASS Waveform Check

- 1. Input a signal to only INPUT A (MONO).
- INPUT A (MONO): Rectangular wave -- 200 Hz, 500 mVp-p
- INPUT B: No connection
- OUTPUT A (MONO): Oscilloscope channel 1
- OUTPUT B: Oscilloscope channel 2
- 2. Adjust INPUT VOLUME to the maximum setting.
- **3.** Verify that the waveform shown below is output.

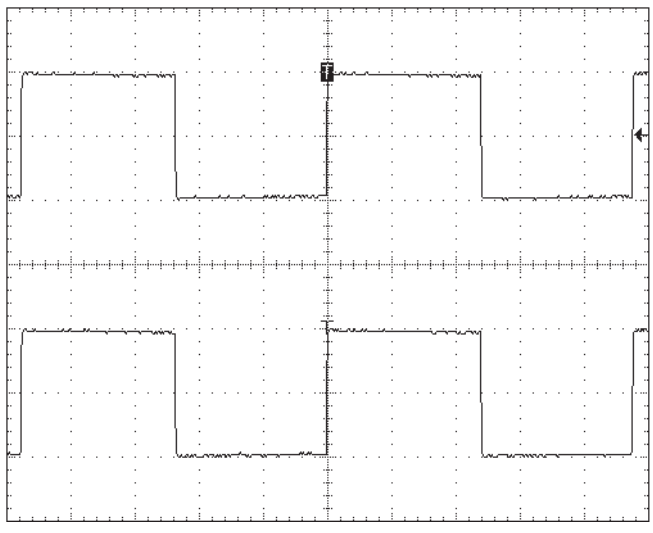

#### 500 mV/DIV,1 ms/DIV

\* Thereafter, make the settings for OUTPUT A (MONO): channel 1 and OUTPUT B: channel 2, and for the waveform image, set the upper section to channel 1 and the lower section to channel 2.

<sup>\*</sup> The leftmost Virtual Tape Display LED flashes for **1** second, then remains steadily illuminated.

<sup>\*</sup> After the **TAP** LED goes dark, the rightmost Virtual Tape Display LED remains steadily illuminated.

- 4. Input the signal to INPUT A (MONO) and insert a 47  $k\Omega$  short plug into INPUT B.
- INPUT A (MONO): Rectangular wave -- 200 Hz, 500 mVp-p
- INPUT B: 47 k short plug
- **5.** Verify that the waveform shown below is output.

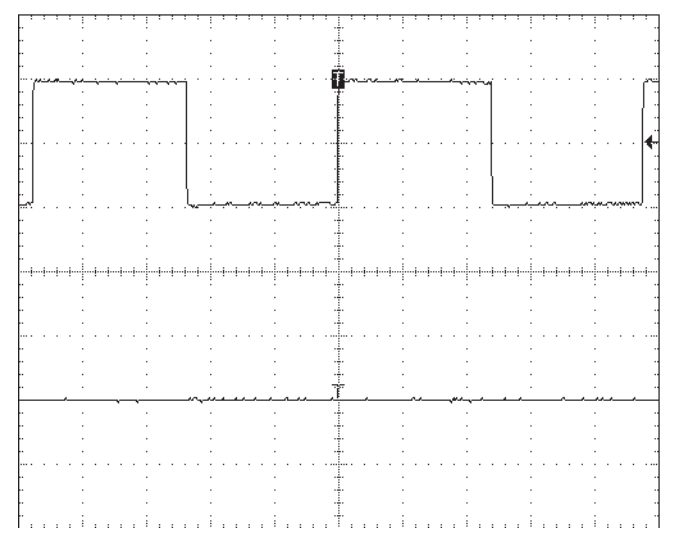

#### 500 mV/DIV, 1 ms/DIV

- **6.** Input the signal to both INPUT A (MONO) and INPUT B.
- INPUT A (MONO): Rectangular wave 200 Hz, 500 mVp-p
- INPUT B: Sine wave 200 Hz, 500 mVp-p
- **7.** Verify that the waveform shown below is output.

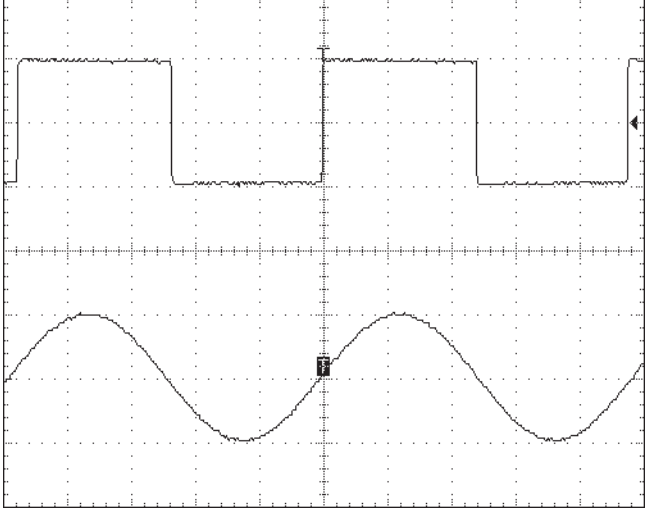

500 mV/DIV, 1 ms/DIV

#### 7. Analog Maximum-amplitude Waveform Check

- **1.** Input the signal to both INPUT A (MONO) and INPUT B.
- INPUT A (MONO): Sine wave 200 Hz, 5 Vp-p
- INPUT B: Sine wave 200 Hz, 5 Vp-p
- **2.** Verify that the waveform shown below is output.

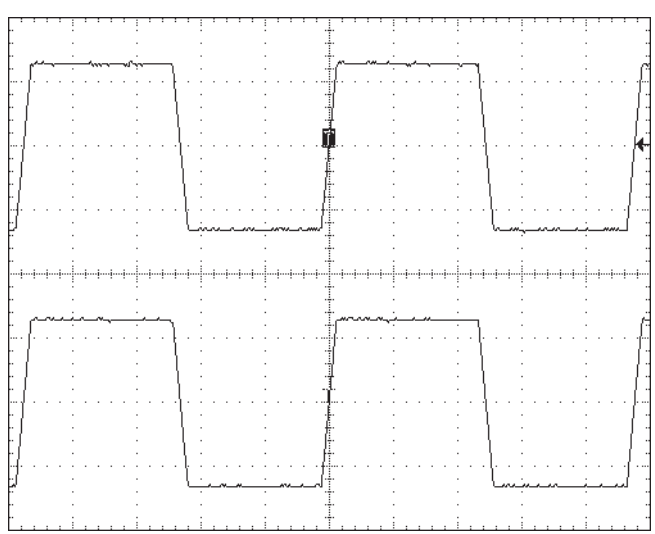

#### 2 V/DIV, 1 ms/DIV

- **3.** Turn the INPUT VOLUME control toward MIN, and adjust it to a position where clipping disappears (a position somewhere between 10 and 12 o'clock).
  - \* Turn the control further toward MIN and verify that the waveform disappears.
  - \* At the same time, verify that the touch of the control is free from problems and that the waveform changes smoothly.

- **4.** Verify that the waveform shown below is output.
- \* Position where clipping disappears

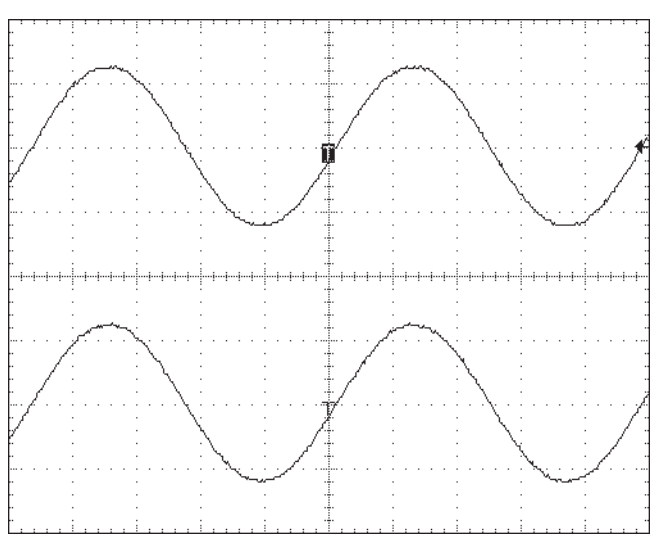

2 V/DIV, 1 ms/DIV

\* When INPUT VOLUME is set at the MIN position

| h.                                                                                                    |        |                                        | -           |                                       |          |                                        |       | -                                     |                |
|----------------------------------------------------------------------------------------------------|--------|----------------------------------------|-------------|---------------------------------------|----------|----------------------------------------|-------|---------------------------------------|----------------|
|                                                                                                    |        |                                        |             |                                       |          |                                        |       |                                       |                |
| r                                                                                                    |        |                                        |             |                                       |          |                                        |       |                                       |                |
| h.                                                                                                    |        |                                        |             |                                       |          |                                        |       |                                       |                |
|                                                                                                    |        |                                        |             |                                       |          |                                        |       |                                       |                |
| h-                                                                                                    |        |                                        | -           |                                       |          |                                        |       |                                       |                |
| 1                                                                                                    |        |                                        |             |                                       |          |                                        |       |                                       |                |
|                                                                                                    |        |                                        |             |                                       |          |                                        |       |                                       |                |
| L.                                                                                                    |        |                                        |             |                                       |          |                                        |       |                                       |                |
| 1                                                                                                    |        |                                        |             |                                       |          |                                        |       |                                       |                |
| h i                                                                                                    |        |                                        |             |                                       | - ·      |                                        |       |                                       |                |
| 1                                                                                                    |        |                                        |             |                                       |          |                                        |       |                                       |                |
| r                                                                                                    |        |                                        | -           |                                       | <u> </u> |                                        |       |                                       |                |
| h.                                                                                                    |        |                                        |             | . 5                                   |          |                                        |       |                                       |                |
| 1                                                                                                    |        |                                        |             |                                       |          |                                        |       |                                       |                |
| M                                                                                                    | an war | · · · · · · · · · · · · · · · · · · ·  | مختفين فتحد | · · · · · · · · · · · · · · · · · · · |          | w///////////////////////////////////// | ····· |                                       | - mannan       |
|                                                                                                    |        |                                        |             |                                       |          |                                        |       |                                       |                |
| r -                                                                                                    |        |                                        |             |                                       |          |                                        |       |                                       |                |
|                                                                                                    |        |                                        |             |                                       |          |                                        |       |                                       |                |
| 1                                                                                                    |        |                                        |             |                                       |          |                                        |       |                                       |                |
| ŀ                                                                                                    |        |                                        |             |                                       |          |                                        |       |                                       |                |
| 1                                                                                                    |        |                                        |             |                                       |          |                                        |       |                                       |                |
| r i                                                                                                    |        |                                        |             |                                       |          |                                        |       |                                       |                |
|                                                                                                    |        |                                        |             |                                       |          |                                        |       |                                       |                |
| 1                                                                                                    |        |                                        |             |                                       |          |                                        |       |                                       |                |
| h-                                                                                                    |        |                                        | -           |                                       |          |                                        |       |                                       |                |
|                                                                                                    |        |                                        |             |                                       |          |                                        |       |                                       |                |
| r i                                                                                                    |        |                                        |             |                                       |          |                                        |       |                                       |                |
| h.                                                                                                    |        |                                        |             |                                       |          |                                        |       |                                       |                |
| 1                                                                                                    |        |                                        |             |                                       |          |                                        |       |                                       |                |
| h-                                                                                                    |        |                                        |             |                                       |          |                                        |       |                                       |                |
|                                                                                                    |        |                                        |             |                                       |          |                                        |       |                                       |                |
|                                                                                                    |        |                                        |             |                                       |          |                                        |       |                                       |                |
| h-                                                                                                    |        |                                        |             |                                       |          |                                        |       |                                       |                |
| 1                                                                                                    |        |                                        |             |                                       |          |                                        |       |                                       |                |
|                                                                                                    |        |                                        |             |                                       |          |                                        |       |                                       |                |
| L                                                                                                    |        |                                        |             |                                       |          |                                        |       |                                       |                |
| F                                                                                                    |        |                                        |             |                                       |          |                                        |       |                                       |                |
|                                                                                                    |        |                                        |             |                                       |          |                                        |       |                                       |                |
| 1                                                                                                    |        |                                        |             |                                       |          |                                        |       |                                       |                |
|                                                                                                    |        |                                        |             |                                       |          |                                        |       |                                       |                |
| L.                                                                                                    |        |                                        |             |                                       |          |                                        |       |                                       |                |
|                                                                                                    |        |                                        |             |                                       |          |                                        |       |                                       |                |
| ŀ                                                                                                    |        |                                        |             |                                       | - ·      |                                        |       |                                       |                |
| 1                                                                                                    |        |                                        |             |                                       |          |                                        |       |                                       |                |
| r i                                                                                                    |        |                                        |             |                                       |          |                                        |       |                                       |                |
| L                                                                                                    |        |                                        |             | . 7                                   | ς.       |                                        |       |                                       |                |
| 1                                                                                                    |        |                                        |             | 1                                     |          |                                        |       |                                       |                |
| parameter of the second second | www    | ~~~~~~~~~~~~~~~~~~~~~~~~~~~~~~~~~~~~~~ |             |                                       |          | March and a state                      | N     | · · · · · · · · · · · · · · · · · · · | CONTRACTOR AND |
| 1                                                                                                    |        |                                        |             |                                       |          |                                        |       |                                       |                |
| r -                                                                                                    |        |                                        |             |                                       |          |                                        |       |                                       |                |
| h.                                                                                                    |        |                                        |             |                                       |          |                                        |       |                                       |                |
| 1                                                                                                    |        |                                        |             |                                       |          |                                        |       |                                       |                |
| ŀ                                                                                                    |        |                                        |             |                                       |          |                                        |       |                                       |                |
| L                                                                                                    |        |                                        |             |                                       |          |                                        |       |                                       |                |
| E.                                                                                                    |        |                                        |             |                                       |          |                                        |       |                                       |                |
|                                                                                                    |        |                                        |             |                                       |          |                                        |       |                                       |                |
| 1                                                                                                    |        |                                        |             |                                       |          |                                        |       |                                       |                |
| h .                                                                                                    |        |                                        |             |                                       |          |                                        |       |                                       |                |
| L.                                                                                                    |        |                                        |             |                                       |          |                                        |       |                                       |                |
| E                                                                                                    |        |                                        |             |                                       |          |                                        |       |                                       |                |
| h-                                                                                                    |        |                                        |             |                                       | - ·      |                                        |       |                                       |                |
| 1                                                                                                    |        |                                        |             |                                       |          |                                        |       |                                       |                |
|                                                                                                    |        |                                        |             |                                       |          |                                        |       |                                       |                |
|                                                                                                    | :      |                                        |             |                                       |          |                                        |       |                                       |                |

 $2\,V/DIV, 1\,ms/DIV$ 

## 8. Analog Bypass-path FET Switch Operation Check

- **1.** Input the signal to both INPUT A (MONO) and INPUT B.
- INPUT A (MONO): Rectangular wave 200 Hz, 500 mVp-p
- INPUT B: Rectangular wave 200 Hz, 500 mVp-p
- **2.** Adjust INPUT VOLUME to MAX.
- **3.** Verify that the waveform shown below is output.

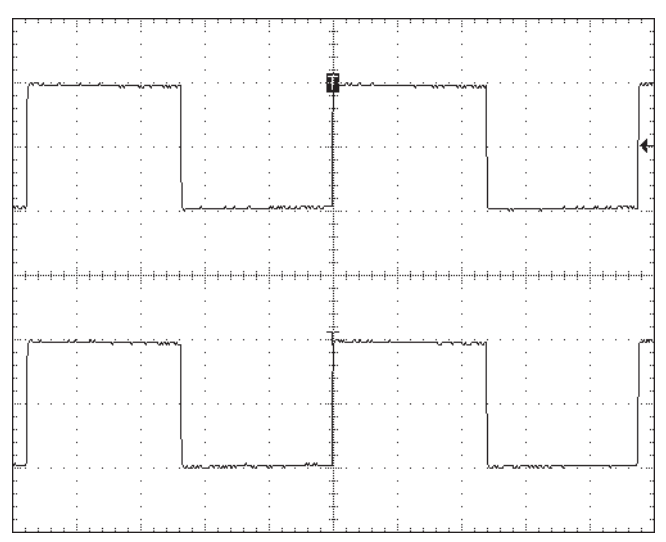

500 mV/DIV, 1 ms/DIV

- **4.** Depressing the right pedal makes the output waveforms from both OUTPUT A (MONO) and B disappear.
  - \* The rightmost and center Virtual Tape Display LEDs light up.
- **5.** Verify that the waveform shown below is output.

|          |                   | <br>                                       |     |                                           | <br>                                       |           |        |
|----------|-------------------|--------------------------------------------|-----|-------------------------------------------|--------------------------------------------|-----------|--------|
| ŀ        |                   |                                            |     | ÷                                         |                                            |           |        |
|          |                   |                                            |     | <u>i.</u> .                               |                                            |           |        |
|          |                   |                                            |     |                                           |                                            |           |        |
| r -      |                   |                                            |     | T I                                       |                                            |           |        |
| -        |                   |                                            |     | ÷                                         |                                            |           |        |
|          |                   | <br>                                       |     |                                           | <br>                                       |           |        |
|          |                   |                                            |     |                                           |                                            |           |        |
| r -      |                   |                                            |     | T I                                       |                                            |           |        |
|          |                   |                                            |     | ÷                                         |                                            |           |        |
|          |                   |                                            |     | <u>.</u> .                                |                                            |           |        |
|          |                   |                                            |     |                                           |                                            |           |        |
|          |                   |                                            | · · | ° .                                       |                                            |           | · .    |
| ALTERNA  | ATV7778-1997-1797 | <br>~~~~~~~~~~~~~~~~~~~~~~~~~~~~~~~~~~~~~~ |     | Contractor and                            | <br>~~~~~~~~~~~~~~~~~~~~~~~~~~~~~~~~~~~~~~ | ********* |        |
|          |                   |                                            |     | <u>.</u> .                                |                                            |           |        |
|          |                   |                                            |     |                                           |                                            |           |        |
| r i      |                   |                                            |     | ÷                                         |                                            |           |        |
| +        |                   |                                            |     | ÷                                         |                                            |           |        |
| L.       |                   |                                            |     | <u>.</u> .                                |                                            |           |        |
| ľ.       |                   |                                            |     |                                           |                                            |           |        |
|          |                   | <br>                                       |     |                                           | <br>                                       |           |        |
|          |                   |                                            |     | <u>.</u>                                  |                                            |           |        |
|          |                   |                                            |     |                                           |                                            |           |        |
| r'       |                   |                                            |     | T I                                       |                                            |           |        |
| ŀ.       |                   |                                            |     | ÷                                         |                                            |           |        |
|          |                   |                                            |     | L                                         |                                            |           |        |
|          | 1                 | <br>                                       |     |                                           | <br>                                       |           |        |
|          |                   | <br>                                       |     |                                           | <br>                                       |           |        |
| -        | ÷                 |                                            |     | ÷                                         |                                            |           |        |
|          |                   |                                            |     | <u>.</u> .                                |                                            |           |        |
|          |                   |                                            |     |                                           |                                            |           |        |
|          |                   |                                            |     | <u>.</u>                                  |                                            |           |        |
|          |                   |                                            |     | ÷                                         |                                            |           |        |
|          |                   | <br>                                       |     |                                           | <br>                                       |           |        |
|          |                   |                                            |     |                                           |                                            |           |        |
| r i      |                   |                                            |     | T .                                       |                                            |           |        |
| -        |                   |                                            |     | ÷                                         |                                            |           |        |
|          |                   |                                            |     | <u>l</u>                                  |                                            |           |        |
|          |                   |                                            | _   | L                                         |                                            |           |        |
| r i      |                   |                                            | . 7 |                                           |                                            |           |        |
| 10000000 | ~~~~              | <br>                                       |     | ķe ne en en en en en en en en en en en en | <br>~~~~~~~~~~~~~~~~~~~~~~~~~~~~~~~~~~~~~~ |           | ~~~~~~ |
|          |                   |                                            |     | <u>L</u>                                  |                                            |           |        |
|          |                   |                                            |     |                                           |                                            |           |        |
| r -      |                   |                                            |     | i ·                                       |                                            |           |        |
| ŀ-       |                   |                                            |     | ÷                                         |                                            |           |        |
| L.       |                   |                                            |     | <u>.</u> .                                |                                            |           |        |
| E        |                   |                                            |     | ľ                                         |                                            |           |        |
|          |                   | <br>                                       |     |                                           | <br>                                       |           |        |
|          |                   |                                            |     | <u>.</u> .                                |                                            |           |        |
| 1        |                   |                                            |     |                                           |                                            |           |        |
| r'       |                   |                                            |     | T ·                                       |                                            |           |        |
| -        |                   |                                            |     | ÷                                         |                                            |           |        |
| L.       |                   |                                            |     | <u>.</u> .                                |                                            |           |        |
|          |                   | <br>                                       |     |                                           | <br>                                       |           |        |
|          |                   | <br>                                       |     |                                           | <br>                                       |           |        |

500 mV/DIV,1 ms/DIV

**6.** After verification, advance to the next test.

#### 9. D/A Output Waveform Check

- Press the right pedal to perform the  $\mathrm{D}/\mathrm{A}$  output waveform check.
- \* The leftmost Virtual Tape Display LED remains steadily illuminated.
- **1.** Verify the output from OUTPUT A (MONO) and OUTPUT B.
- **2.** Verify that the waveform shown below is output.

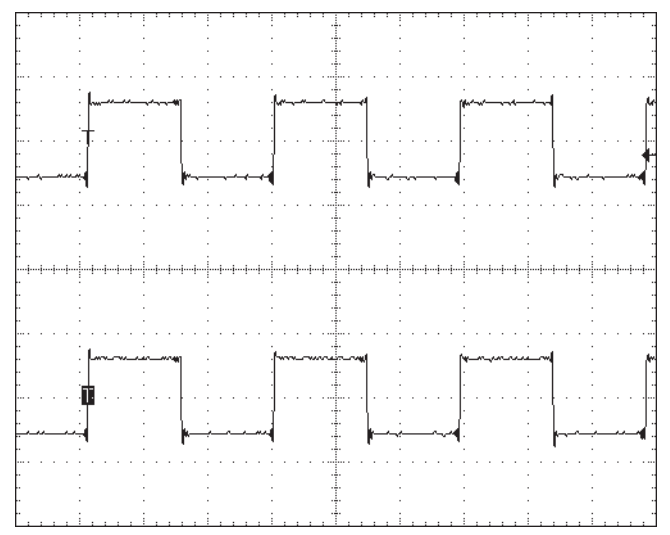

500 mV/DIV, 1 ms/DIV

- **3.** Detach the plug from OUTPUT B.
- **4.** Adjust INPUT VOLUME to MAX.
- **5.** Verify that the waveform shown below is output.

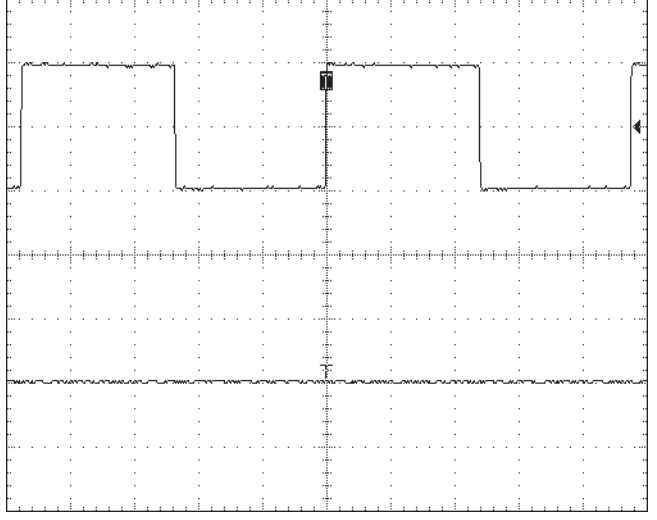

500 mV/DIV, 1 ms/DIV

**6.** Detach the plug from OUTPUT A (MONO) and connect the plug to OUTPUT B.

**7.** Verify that the waveform shown below is output.

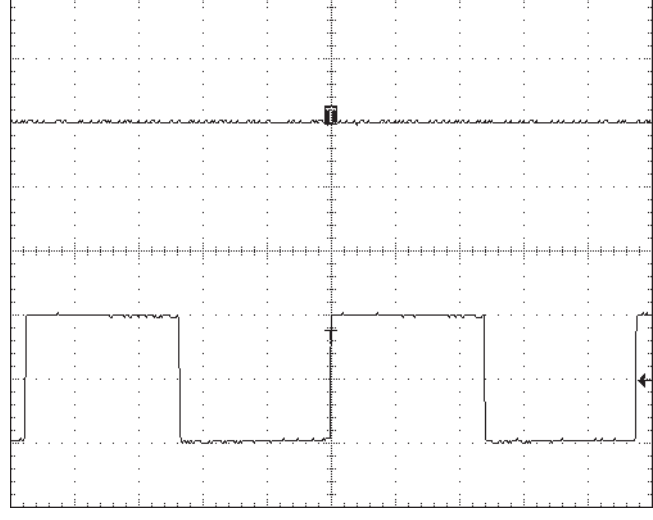

500 mV/DIV, 1 ms/DIV

**8.** After verification, again insert the plug into OUTPUT A (MONO), and advance to the next test.

#### 10. DSP Throughput Waveform Check

- Press the right pedal to perform the DSP throughput (output) waveform check.
  - \* The leftmost and center Virtual Tape Display LEDs light up.
- 1. Verify the output waveforms from OUTPUT A (MONO) and OUTPUT B.
- **2.** Verify that the waveform shown below is output.

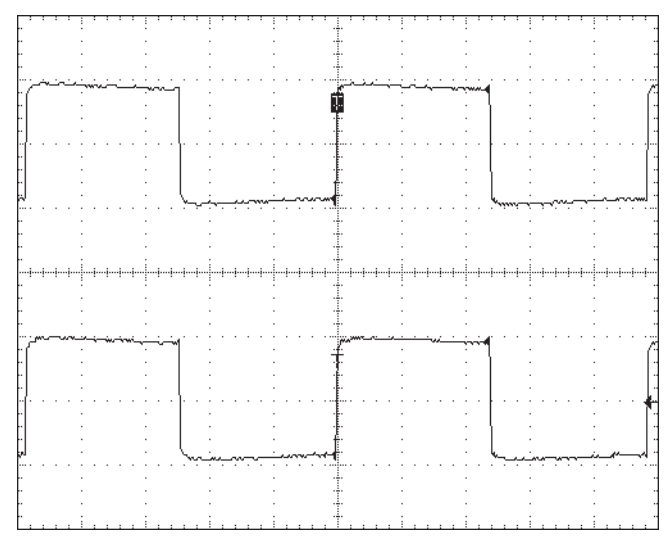

500 mV/DIV, 1 ms/DIV

- **3.** Turn the INPUT VOLUME control (MAX -> MIN -> MAX) and verify the output waveform.
  - \* Verify that the waveform changes smoothly.
- **4.** Verify that when the control is set at MIN, the waveform shown below is output.

|          |       | <br> |        |             | <br> | <br>                                        |
|----------|-------|------|--------|-------------|------|---------------------------------------------|
|          |       |      |        |             |      |                                             |
|          |       |      |        |             |      |                                             |
|          |       |      |        |             |      |                                             |
|          |       |      |        |             |      |                                             |
| ľ        |       |      |        |             |      |                                             |
|          |       | <br> |        |             | <br> | <br>                                        |
|          |       |      |        |             |      |                                             |
|          |       |      |        |             |      |                                             |
|          |       |      |        |             |      |                                             |
|          |       |      | . 🖬    |             |      |                                             |
|          |       | <br> | u au a | COMPANY AND | <br> | <br>and the second                          |
|          |       |      |        |             | .,   |                                             |
|          |       |      |        |             |      |                                             |
|          |       |      |        |             |      |                                             |
|          |       |      |        |             |      |                                             |
|          |       |      |        |             |      |                                             |
|          |       | <br> |        |             | <br> | <br>                                        |
|          |       |      |        |             |      |                                             |
|          |       |      |        |             |      |                                             |
|          |       |      |        |             |      |                                             |
|          |       |      |        |             |      |                                             |
|          | :     |      | : .    |             |      | :                                           |
|          |       | <br> |        |             | <br> | <br>                                        |
|          | :     |      | : .    |             |      |                                             |
|          |       |      |        |             |      |                                             |
|          |       |      |        |             |      |                                             |
| ľ        |       |      |        |             |      |                                             |
|          |       |      |        |             |      |                                             |
|          |       | <br> |        |             | <br> | <br>                                        |
|          |       |      |        |             |      | •                                           |
|          |       |      |        |             |      |                                             |
|          |       |      |        |             |      |                                             |
|          |       |      |        |             |      |                                             |
| Manakowa | ~~~~~ | <br> |        |             | <br> | <br>~~~~~~~~~~~~~~~~~~~~~~~~~~~~~~~~~~~~~~~ |
|          |       | <br> |        |             | <br> | <br>                                        |
|          |       |      |        |             |      |                                             |
| r        |       |      |        |             |      | •                                           |
|          |       |      |        |             |      |                                             |
|          |       |      |        |             |      |                                             |
|          |       | <br> |        |             | <br> | <br>                                        |
| L        |       |      |        |             |      |                                             |
|          |       |      |        |             |      |                                             |
| ľ        |       |      |        |             |      |                                             |
| r        |       |      |        |             |      |                                             |
| r -      | :     |      | : .    |             |      | :                                           |
|          |       | <br> |        |             | <br> | <br>                                        |
|          |       |      |        |             |      |                                             |

500 mV/DIV, 1 ms/DIV

- **5.** After verification, detach all plugs except for the one inserted into INPUT A (MONO).
- **6.** Detach the plug inserted into the INPUT jack and switch off the power.

#### 11. Residual Noise Test

- **1.** Set the potentiometers at the positions described below.
- All except MODE SELECTOR and INPUT VOLUME: MAX position
- MODE SELECTOR: **REVERB ONLY** position
- INPUT VOLUME: MIN position
- DIRECT switch: **ON** position
- **2.** Connect 47 k $\Omega$  short plugs to both INPUT A (MONO) and INPUT B.
- **3.** Depressing the left and right pedals and inserting a plug into the INPUT A/MONO jack makes the PEAK LED light up.
- 4. After approximately 2 seconds, the PEAK LED goes dark.
- **5.** Release the left and right pedals, then within **5** seconds, depress first the left pedal, then the right pedal to enable residual noise testing.
  - \* Entering the residual noise test makes the three rightmost **Virtual Tape Display** LEDs light up.
  - \* The analog bypass signal is output.
- **6.** Adjust the INPUT VOLUME control to the MAX position.
- Measure the output level at OUTPUT A (MONO) and OUTPUT B. Passing value: -94 dBm or less (JIS A)
- Depress the right pedal. (The three leftmost "Virtual Tape Display" LEDs light up.)
- \* The DSP throughput signal is output.
- **9.** Measure the output level at OUTPUT A (MONO) and OUTPUT B. Passing value: -91 dBm or less (JIS A)
- **10.** Depress the right pedal once to enter the normal mode.
- **11.** Continue by executing the next noise test.

#### 12. Audible Noise Check

From this section and after, inspection is carried out in the normal performance mode.

- 1. Connect 47 k $\Omega$  short plugs to both INPUT A (MONO) and INPUT B.
- 2. Adjust the INPUT VOLUME control to the MIN position.
- **3.** Connect the output from OUTPUT A (MONO) and OUTPUT B to a powered monitor.
- **4.** Adjust INPUT VOLUME to the MAX position and verify that audio is silent.
- 5. Apply impact to the RE-20 unit and verify that no abnormal noise occurs.
- **6.** Turn the INPUT VOLUME control from the MIN position to MAX, and verify that no abnormal noise occurs.
- **7.** Adjust the INPUT VOLUME control to the MIN position, then detach all plugs and switch off the power.

#### 13. Battery Operation Check

- **1.** Detach the connected AC adapter.
- After inserting batteries into the battery compartment, insert a plug into INPUT A (MONO) and switch on the power. Verify that the PEAK LEVEL LED lights up.
- **3.** If normal operation can be verified, the test results are considered to be OK (passed).
  - \* If the **PEAK LEVEL** LED is dark, check the battery voltage.

This completes the testing.

## Circuit Board (Jack Board)

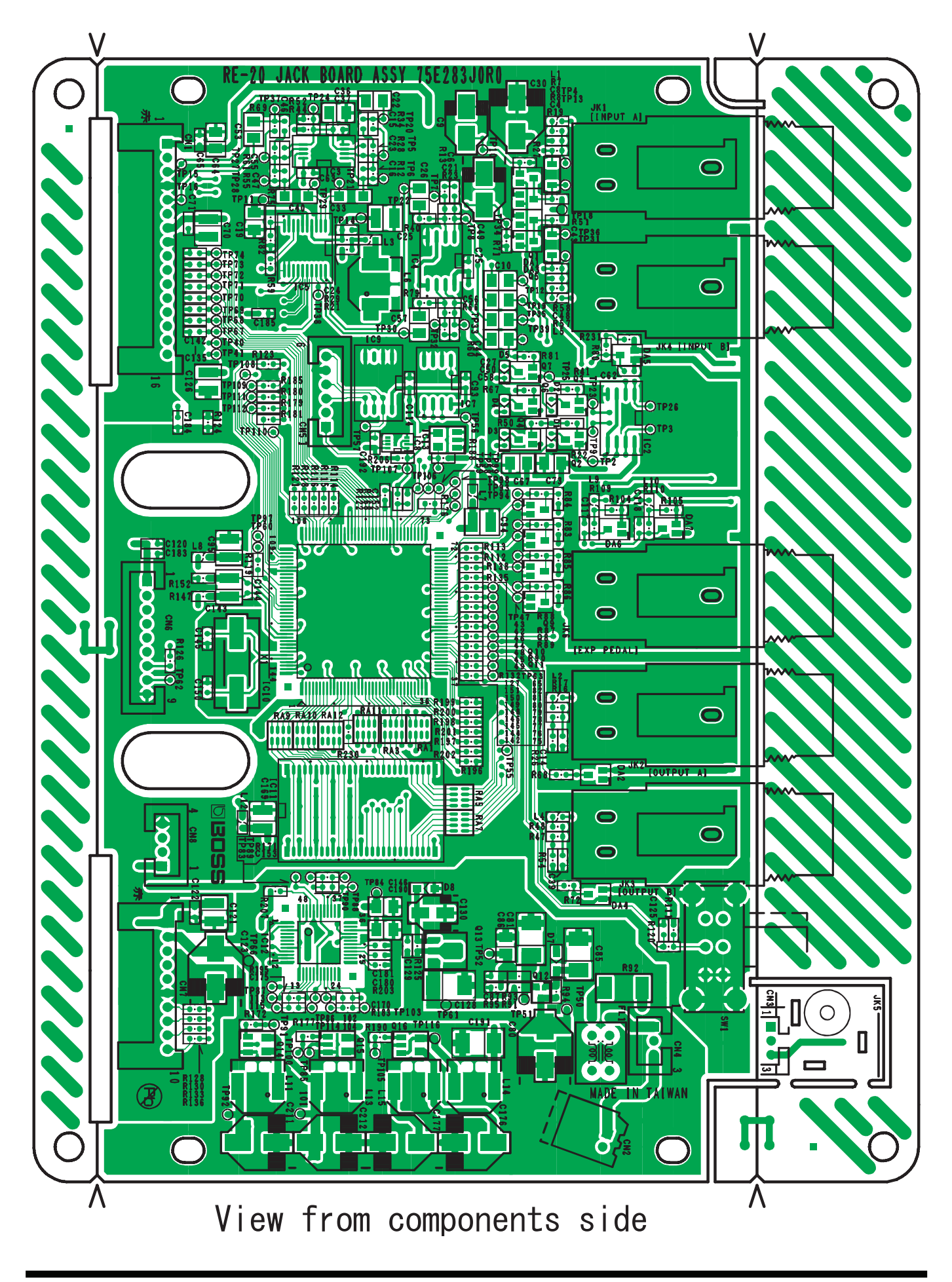

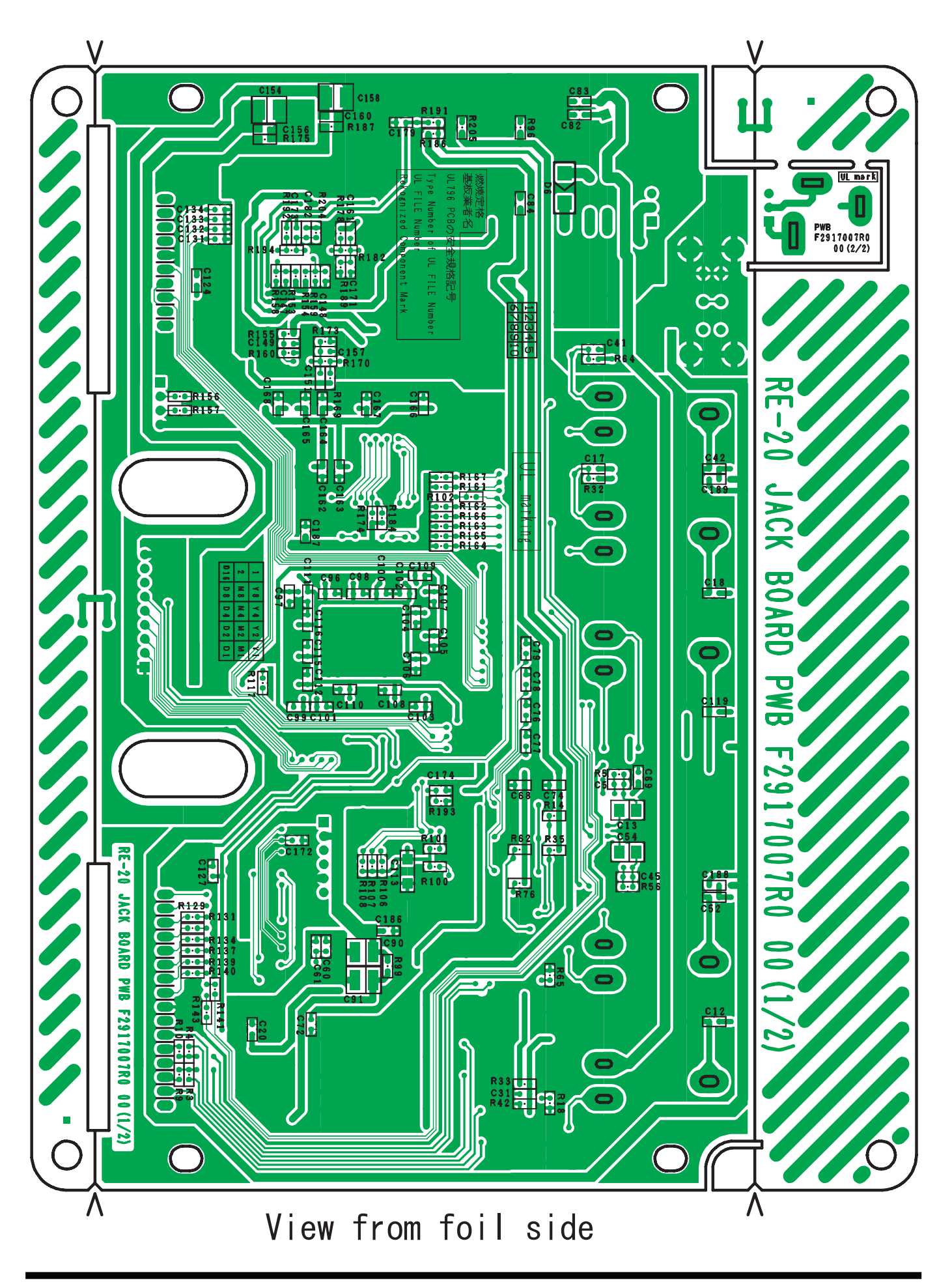

## Circuit Diagram (Jack Board)

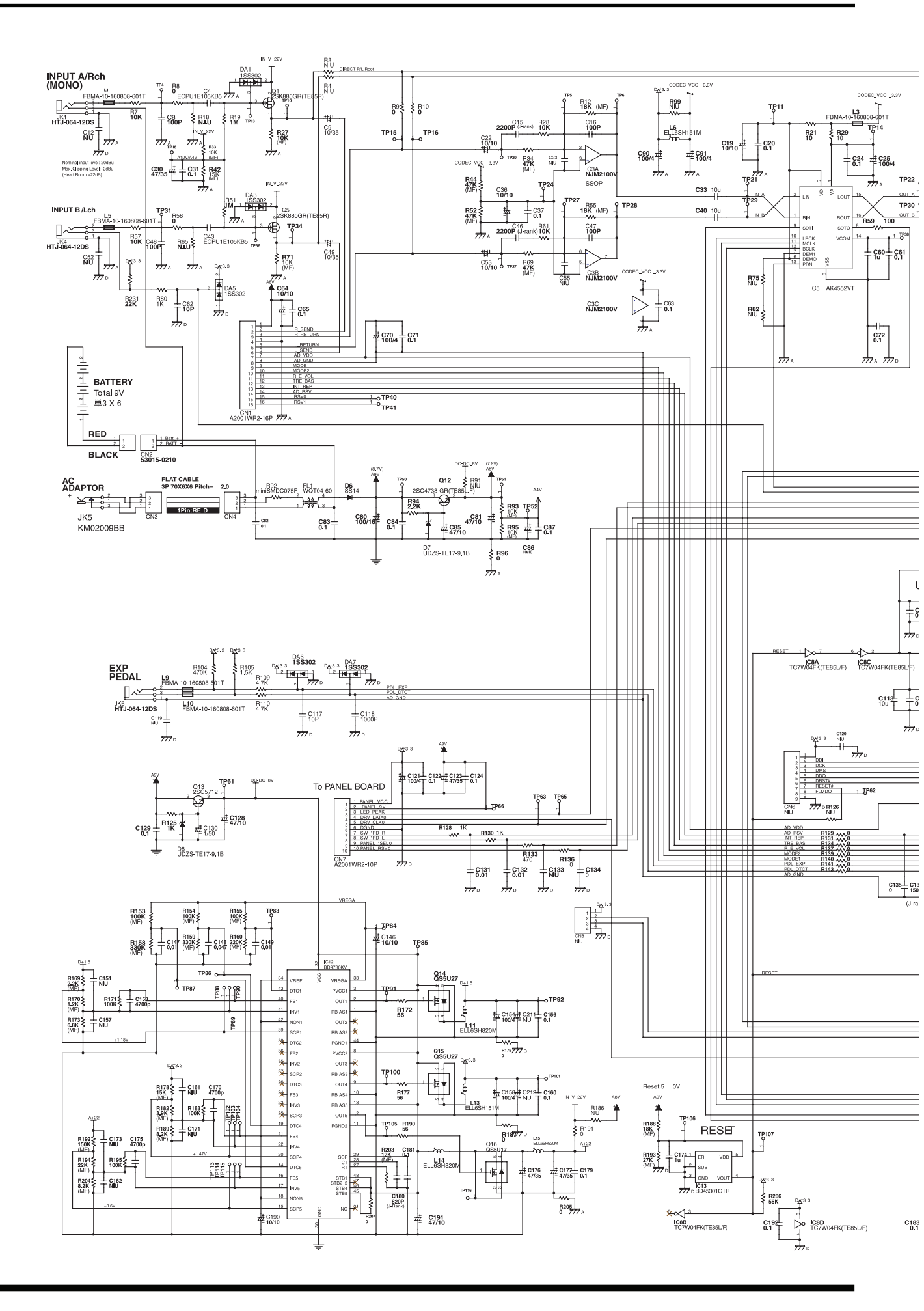

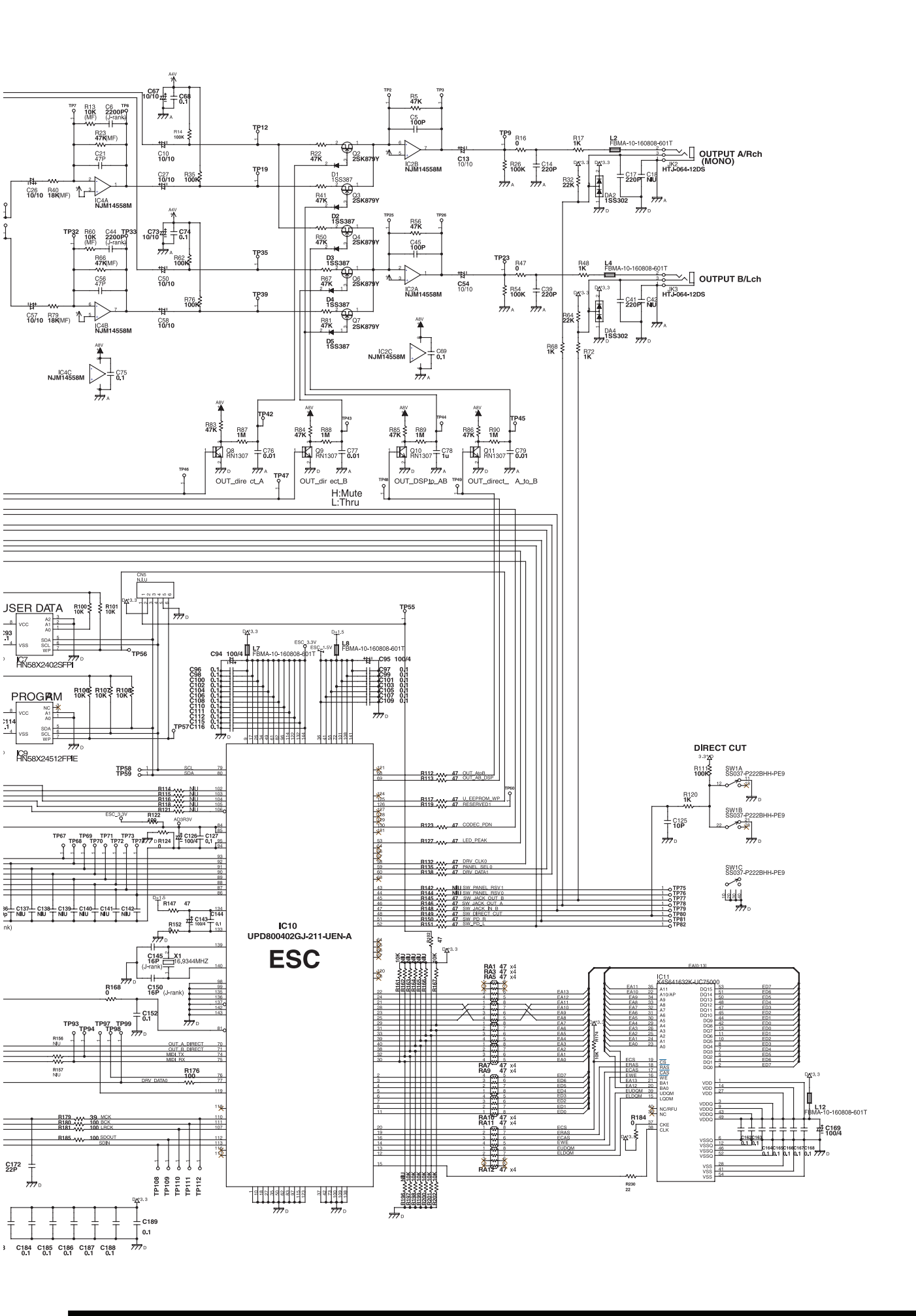

## **Circuit Board (Panel Board)**

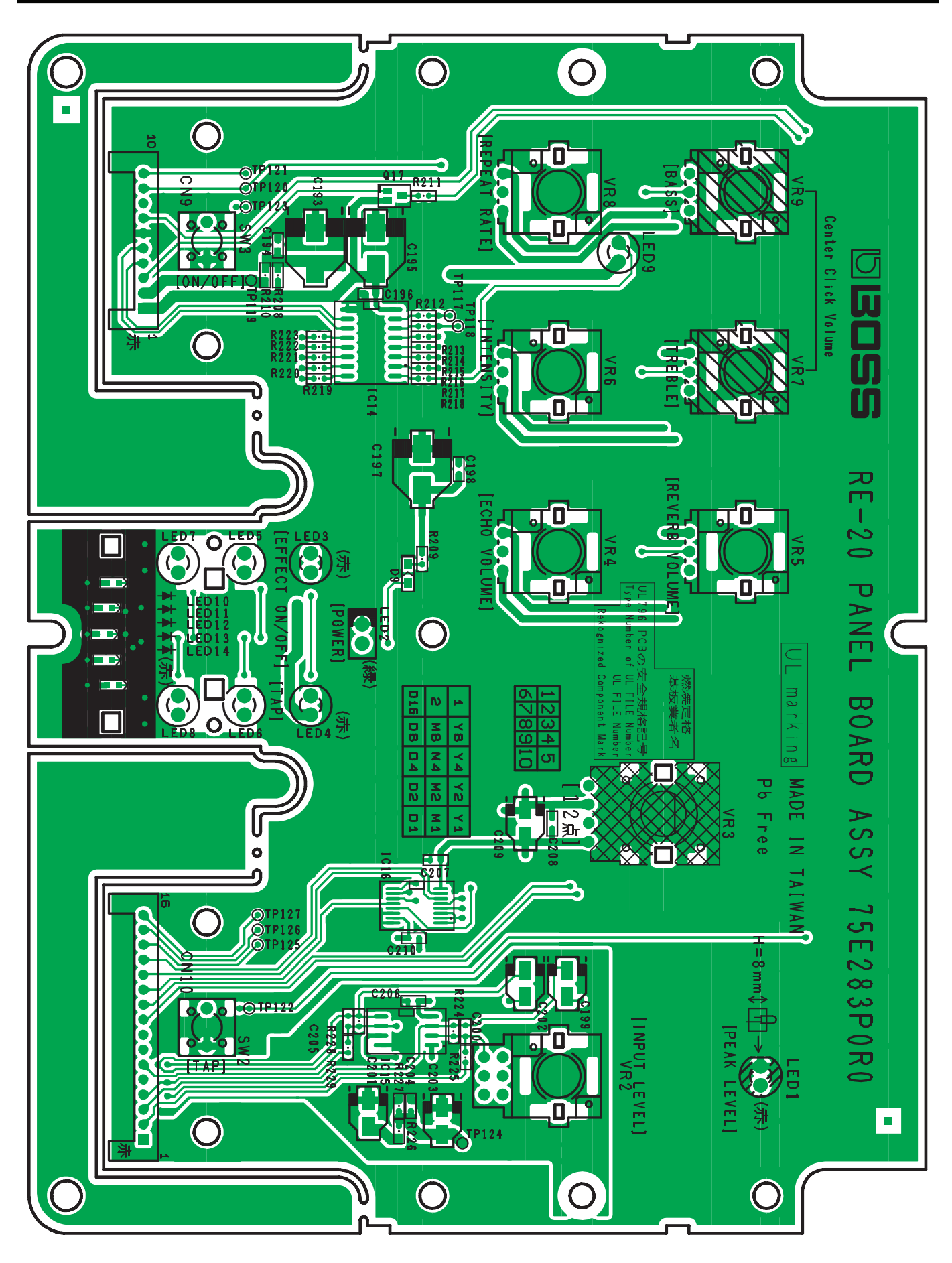

View from components side

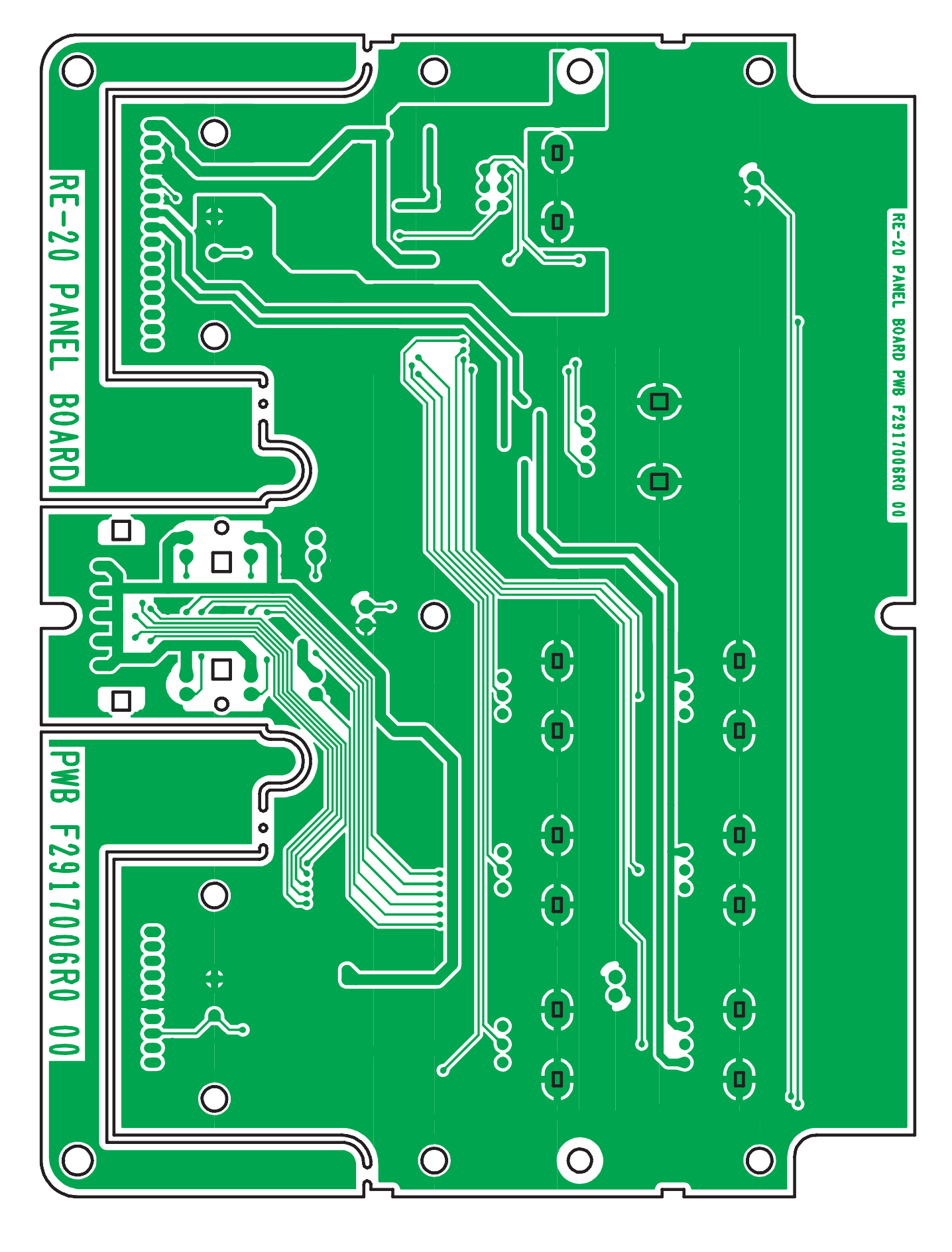

View from foil side

### **Circuit Diagram (Panel Board)**

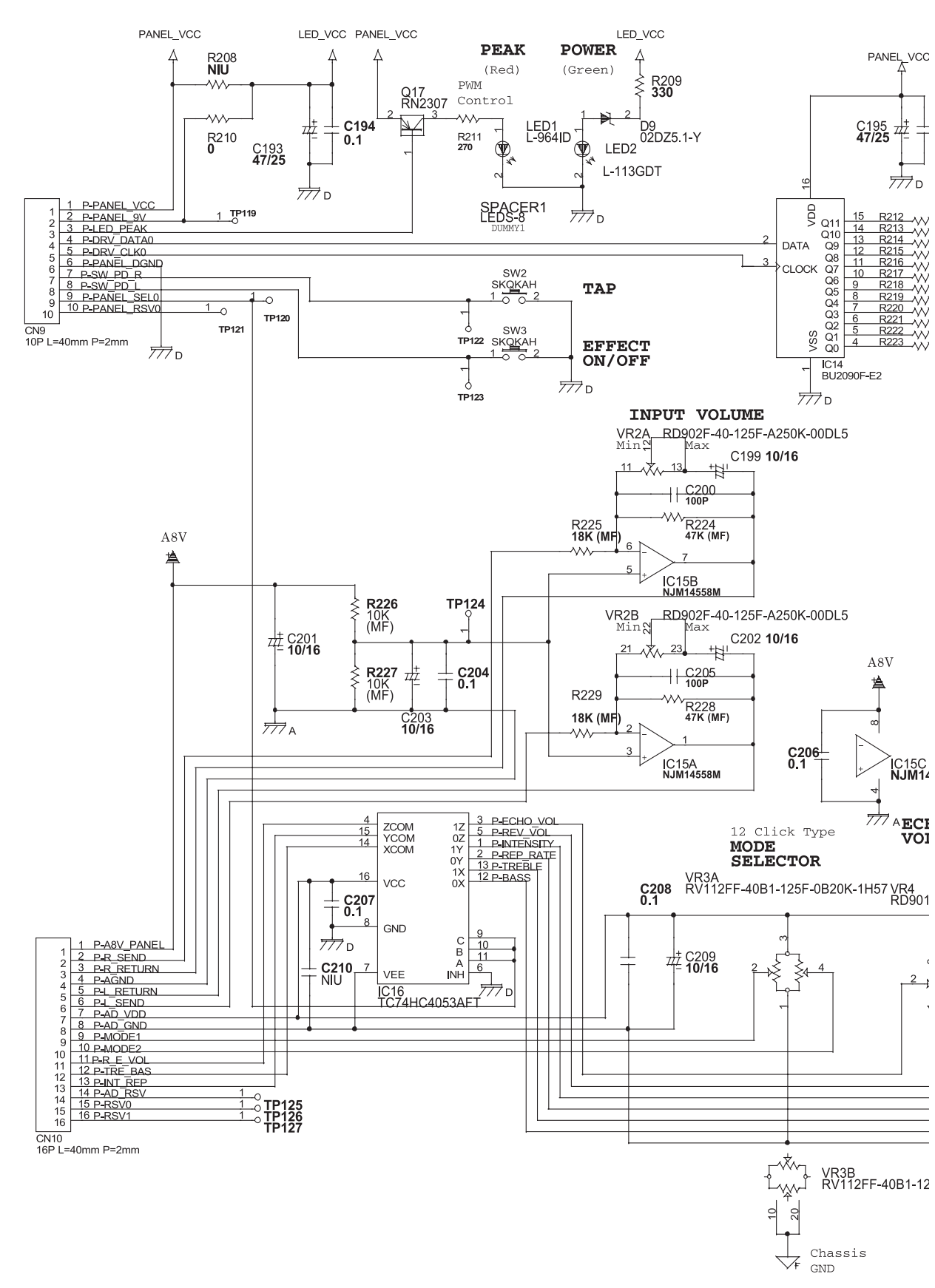

Connect the mounting leads for all potentiometers (frame ground) to

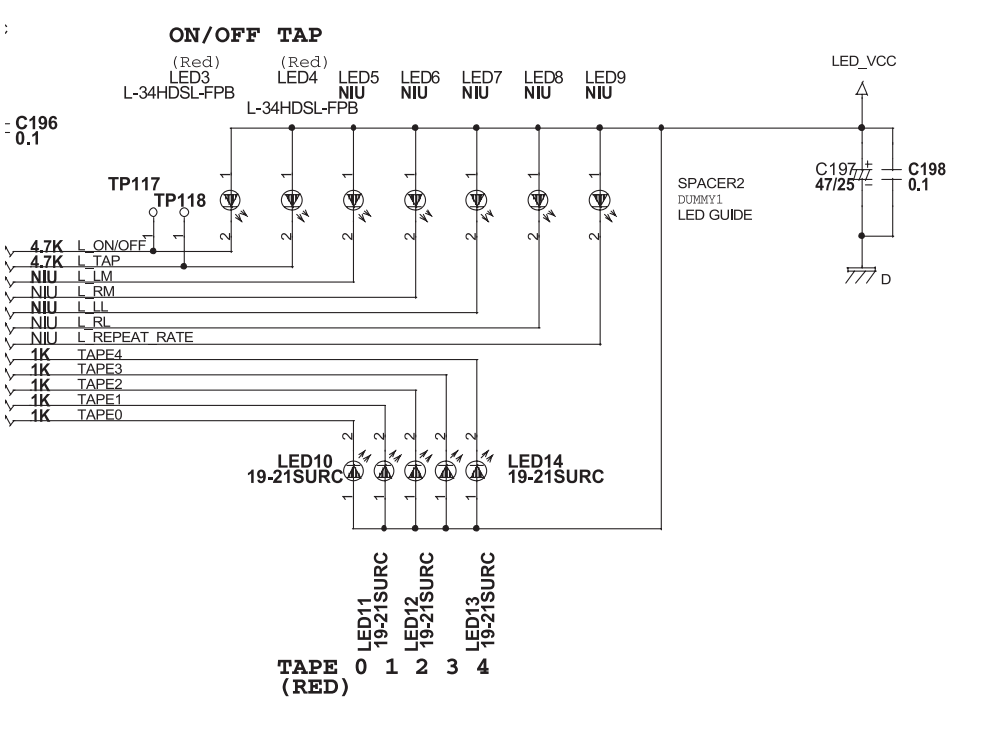

#### 4558M

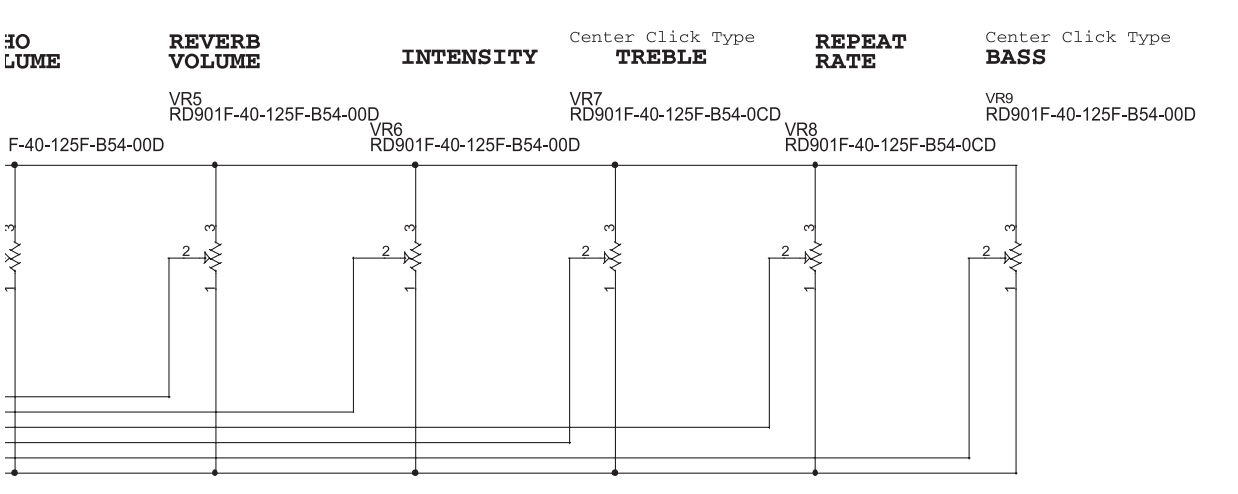

25F-0B20K-1H57

chassis ground (screw holes).

# MEMO

## Roland